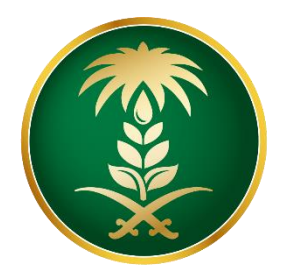

# وزارة البيئة والمياه والزراعة Ministry of Environment Water & Agriculture

المملكة العربية السعودية Kingdom of Saudi Arabia

الإدارة العامة لتقنية المعلومات

دليل استخدام منصة زراعي – خدمات تراخيص الثروة النباتية

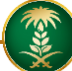

| خدمة استخراج التراخيص الكترونياً                                                                                                    | اسم الخدمة                         |
|----------------------------------------------------------------------------------------------------|------------------------------------|
| رئيسية                                                                                                    | نوع الخدمة                         |
| أفراد – قطاع اعمال - جهات حكومية                                                                                                    | نوع الخدمة حسب المستفيد            |
| رئيسية                                                                                                    | تصنيف الخدمة                       |
| وزارة البيئة والمياه والزراعة                                                                                                    | الجهة المقدمة للخدمة               |
| مجانية                                                                                                    | رسوم تقديم الخدمة                  |
| إجرائية                                                                                                    | مستوى نضج الخدمة الحالي            |
| إجرائية                                                                                                    | اعلى مستوى لنضج الخدمة             |
| البوابة الإلكترونية                                                                                                    | قنوات تقديم الخدمة                 |
| https://www.mewa.gov.sa/ar/eServices/Pages/default.aspx                                                                                                    | رابط لبوابة الخدمات                |
| https://www.mewa.gov.sa/ar/eServices/Pages/plant.aspx                                                                                                    | رابط الخدمة                        |
| <ol> <li>مك ملكية / عقد إيجار (جميع أنواع التراخيص)</li> <li>كروكي معتمد من مكتب هندسي ومصدق من طرف فرع الوزارة " الإحداثيات تكون بالصيغة<br/>العشرية " (جميع أنواع التراخيص)</li> <li>دراسة جدوى ( التراخيص الانشائية )</li> <li>الخطة التشغيلية ( التراخيص التشغيلية )</li> </ol> | متطلبات وشروط الحصول على<br>الخدمة |

### وصف الخدمة

تسمح الخدمة للمستثمرين بإصدار او تسجيل التراخيص الصادرة من الوزارة الخاصة بمشاريع الثروة النباتية كما يمكن التقدم على عدة خدمات أخرى ذات صلة .

### خدمات البيوت المحمية

| الخدمات        |
|----------------|
| طلب ترخيص جديد |
| طلب ترخيص حالي |
| توسعة المشروع  |
| الغاء المشروع  |
| تجديد الترخيص  |

هيكلة الدليل

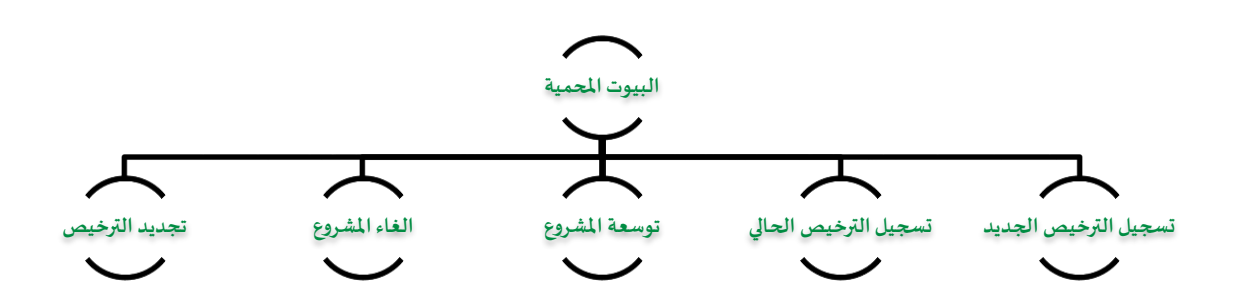

# أنواع التراخيص

| الوصف                                                                                                    | النوع            |
|----------------------------------------------------------------------------------------------------|------------------|
| يمنح التصريح المبدئي من قبل الوزارة للمستثمرين في مجال الزارعة ، ويعتبر كموافقة مبدئية على<br>انشاء المشروع الزراعي ، ويصدر بعد موافقة الوزارة على موقع المشروع والتأكد من صحة بيانات<br>الأرض التي سيقام عليها ، سواء كانت مملوكة للمستثمر أو مستأجرة من الوزارة. ويسري هذا<br>الترخيص لمدة عام من تاريخ إصداره . | التصريح المبدئي  |
| يمنح الترخيص الانشائي من قبل الوزارة للمستثمرين في مجال الزارعة ، ويعتبر كموافقة على البدء<br>في انشاء المشروع الزراعي ويصدر الترخيص بعد موافقة الوزارة على دراسة الجدوى المقدمة من<br>المستثمر وموافقة الجهات المعنية سواء داخلية في الوزارة أو خارجية. ويسري هذا الترخيص لمدة<br>سنتين من تاريخ إصداره .         | الترخيص الانشائي |
| يمنح الترخيص التشغيلي من قبل الوزارة للمستثمرين في مجال الزارعة ، ويعتبر الترخيص بمثابة<br>الاذن لبدء تشغيل المشروع. ويسري هذا الترخيص لمدة 30 سنة من تاريخ إصداره أو مدة عقد ايجار<br>الأرض المنشئ عليها المشروع (كما يمكن تجديد الترخيص - الغاء الترخيص - طلب توسعة للمشروع<br>- طلب نقل ملكية ) .               | الترخيص التشغيلي |

# أنواع المشاريع

| اسم المشروع                                                                                                    | الرقم |
|----------------------------------------------------------------------------------------------------|-------|
| مشروع زراعة أنسجة وإكثار النباتات بما فها النخيل                                                                   | ١     |
| مشروع زراعة الثمار التفاحية والثمار ذات النواة، يشمل ( التفاح ، المشمش ، الكرز ، الخوخ ،<br>الكمثري ، البرقوقالخ ) | ۲     |
| مشروع زراعة خضار متنوعة مكشوفة                                                                                     | ٣     |
| مشروع زراعة الحمضيات (موالح)                                                                                       | 4     |
| مشروع زراعة النخيل وإنتاج التمور                                                                                   | 5     |
| مشروع زراعة نباتات الزينة والشتلات (المشاتل)                                                                       | 6     |

### خطوات الدخول على منصة زراعي

الدخول على صفحة الوزارة ثم استعراض الخدمات الالكترونية من خلال الضغط عليها في اعلى الصفحة .

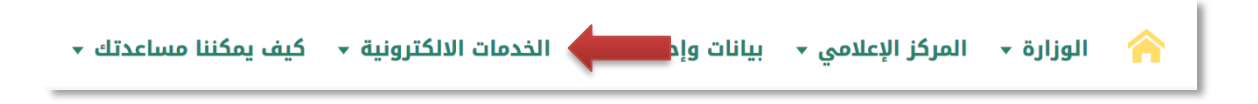

- QP QP QP \$39 تسجيل مدخلات الإنتاج العضوي ( أسمدة. محسنات تربة، مخصبات حيوية، مواد وقاية منح شعار مدخلات الإنتاج العضوي ( أسمدة، محسنات تربة، مخصبات حيوية، مواد وقاية النبات) خدمة تسجيل وترخيص جهة التوثيق تراخيص مشاريع الدواجن النبات) 🗾 زيارة الرابط الإلكتروني 🖊 زيارة الرابط الإلكتروني 🔀 زيارة الرابط الإلكتروني QP P P P تسجيل موقع زراعي طلب خدمة الغاء ترخيص جهة التوثيق طلب خدمة اعتماد مفتش/ممثل جهة خدمة تجديد ترخيص جهة التوثيق التوثيق 🗾 زيارة الرابط الإلكتروني 🗾 زيارة الرابط الإلكتروني 🔀 زيارة الرابط الإلكتروني 159 159 124 \$39 تراخيص مشاريع الإنتاج الحيواني تراخيص مشاريع البيوت المحمية تراخيص مشاريع الثروة السمكية تربية النحل وإنتاج العسل 🔀 زيارة الرابط الإلكتروني 🔀 زيارة الرابط الإلكتروني 🗹 زيارة الرابط الإلكتروني 🗹 زيارة الرابط الإلكتروني 90 QP تراخيص مشاريع الثروة النباتية الخدمات التسويقية الزراعية 🗾 زيارة الرابط الإلكتروني 🚺 زيارة الرابط الإلكتروني
- ثم يتم الضغط يتم التوجه الى خدمات زراعة والضغط على منصة زراعي كما يظهر في الشكل التالي :

3. بعد ذلك قم بالضغط على طلب الخدمة

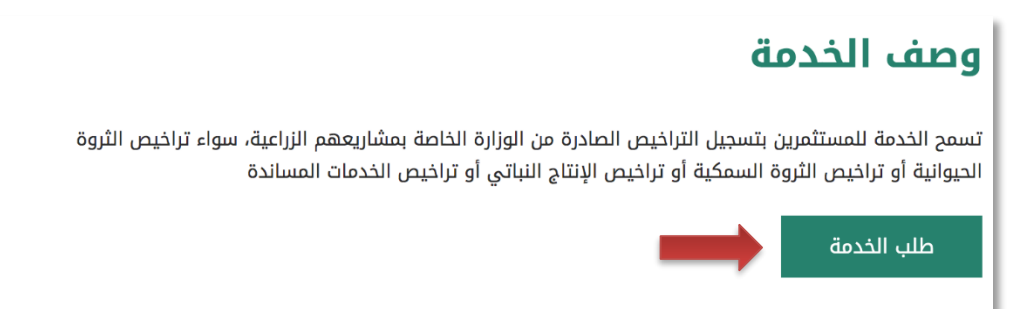

## طريقة تسجيل المشروع الجديد

### <u>+ التصريح المبدئي الجديد</u>

قم بإدخال اسم المستخدم ( الهوية الوطنية / السجل التجاري ) وكلمة المرور واضغط على زر ( دخول )

|                           | قرارة البيئة والميال وفرارة البيئية<br>Ministry of Environment Water & Agriculture<br>تاممانگالعربية العوارة للـزراعـه<br>وكـالـة الـوازاة للـزراعـه<br>الإدارة العامة للخدمات الزراعية                                                                                                    |
|---------------------------|----------------------------------------------------------------------------------------------------|
| لالكترونية<br>الالكترونية | <ul> <li>أدفن لموية, لحول أو عنون ليرد.</li> <li>أدفن لموية, لحول أو عنون ليرد.</li> <li>أدفن كلمة المربو.</li> <li>أدفع المربو مولي المربو.</li> <li>أدفع المربو مولي المربو.</li> <li>أدفع المحم العن الممانو.</li> <li>أدفع المحم العن الممانو.</li> <li>أدفع المحم العن الممانو.</li> </ul> |

صورة توضيحية رقم (١)

2. بعد الدخول الى النظام ستظهر الشاشة الرئيسية كما هو موضح ، ومن هنا يبدأ التقديم على الخدمات

| منصة زراعي                | vsschlauft<br>2003<br>Ministry of Environment Water & Agriculture<br>Kingdom of Saudt Arabia فرینهمسالا فریدهٔ فرینهمسالا | =                                                                                                    |
|---------------------------|----------------------------------------------------------------------------------------------------|----------------------------------------------------------------------------------------------------|
| ** أهلا و سهلا بك ! **    | >                                                                                                    |                                                                                                    |
| • 0 • 0                   |                                                                                                    |                                                                                                    |
| طلبات النقل طلبات التوسعة | ي الطلبات إجمالي طلبات التجميد طلبات الإغاء.<br>التراخيص                                                                  | الجيوانيَّة الجيوانيَّة الجيوانيَّة الجيوانيَّة الجيوانيَّة الجيوانيَّة الجيوانيَّة الجيوانيَّة الجيوانيَّة الجوادي الم |
|                           | إعانات الزراعية                                                                                                    | الرحيان المسري الإلى المسري الإلى المسري المسري المسري المسري المسري المسري المسري المسري المسري الم                    |
| الط حاسبة الدعم 📾         | نيار من المولام الانبة:<br>مند من المولام الانبة:<br>مسحيل مشروع<br>مولون<br>مسحيل مشروع                                  | یرجی النے                                                                                                    |
|                           | للإستفسار في مابخص دعم الدوادن: 19930                                                                                     |                                                                                                    |
|                           |                                                                                                    |                                                                                                    |

صورة توضيحية رقم (٢)

 3. في حال لم يتوفر لدى المستثمر ترخيص ورقي (قديم) صادر من الوزارة ، يقوم بتسجيل <u>تصريح مبدئي</u> جديد من خلال المنصة.  من القائمة الجانبية يقوم المستثمر باختيار " النباتية " وبعد ذلك يقوم بتحديد ( نوع المشروع ) الذي يرغب تسجيله ، كما هو موضح ادناه:

| •          | مستثمر افتراضي<br>في في           | ÷            |
|------------|-----------------------------------|--------------|
| 2          | 👘 اللباتية                        | ₹¢           |
| ^          | بشاريع الثروة النبائية            | تراخيص ه     |
|            | ة وإكثار النباتات بما فيها النخيل | زراعة أتسجن  |
| ل ( التفاح | التفاحية والثمار ظت النواة، يشمر  | زراعة الثمار |
|            | متنوعة مكشوفة                     | زراعة خضار   |
|            | ىيات ( الموالح )                  | زراعة الحمذ  |
|            | , وانتاع التمور                   | زراعة النخير |
|            | الزينة والشتلات (المشائل)         | زراعة نيائات |
| ~          | شاريع البيوت المحمية              | تراخيص ف     |
| ~          | خدمات الزراعية                    | تراخيص ال    |
| ~          | ل و إنتاج العسل                   | تريبةالنحا   |
|            |                                   |              |

صورة توضيحية رقم (٣)

بعد اختيار المشروع المناسب يتم تعبئة بيانات موقع المشروع ونوع الملكية ومرفق الكروكي .

| منصة زراعيي          |       | تعود بحذر البيئة أول البيئة أول المنظلة المنظلة الم |
|----------------------|-------|----------------------------------------------------------------------------------------------------|
|                      |       |                                                                                                    |
|                      |       | طلب تصريح مبدئي: زراعة أنسجة وإكتار النباتات بما فيها النخيل                                                                                                    |
|                      |       | بيانات الموقع                                                                                                    |
| يل:                  | المرك | المنطقة:                                                                                                    |
| <b>*</b>             | ~*    | *                                                                                                    |
|                      |       | نوح ملکیة: 🔹                                                                                                    |
|                      |       | 🔾 عقد إيجار 🔿 صك ملكية 🔿 عقد إيجار عن طريق الوزارة                                                                                                    |
| ر المياه:            | مصدر  | مساحة الموقع (ع2) : مصدر الطاقة:                                                                                                    |
| <b>∼</b> *           | ~*    | بلمتر الدريع 🛸                                                                                                    |
|                      |       | كروكي معتمد من مكتب هندسي ومصدق من طرف فرع الوزارة(الإحداثيات تكون بالصيغة العشرية):                                                                                                    |
|                      | *     | المعِنْ مَقْتُ أَنِي يَدَمُ احْتَيَار أَيَّ مَلَفٌ                                                                                                    |
|                      |       |                                                                                                    |
|                      |       |                                                                                                    |
| صورة توضيحية رقم (٤) |       |                                                                                                    |

 من خلال قسم " ملاك المشروع " تتم اضافة معلومات المستثمر التي تم تسجيلها سابقاً تلقائياً ، مع إمكانية اضافة اكثر من مالك للمشروع .

|                           |                     | ملاك المشروع                                                   |
|---------------------------|---------------------|----------------------------------------------------------------|
| رئىم الدول:<br>0555505555 | نوع المالك:<br>مالك | بسم المالك:<br>مستثمر<br>رفم الموف<br>1234567894<br>إضافة مالك |

صورة توضيحية رقم (٥)

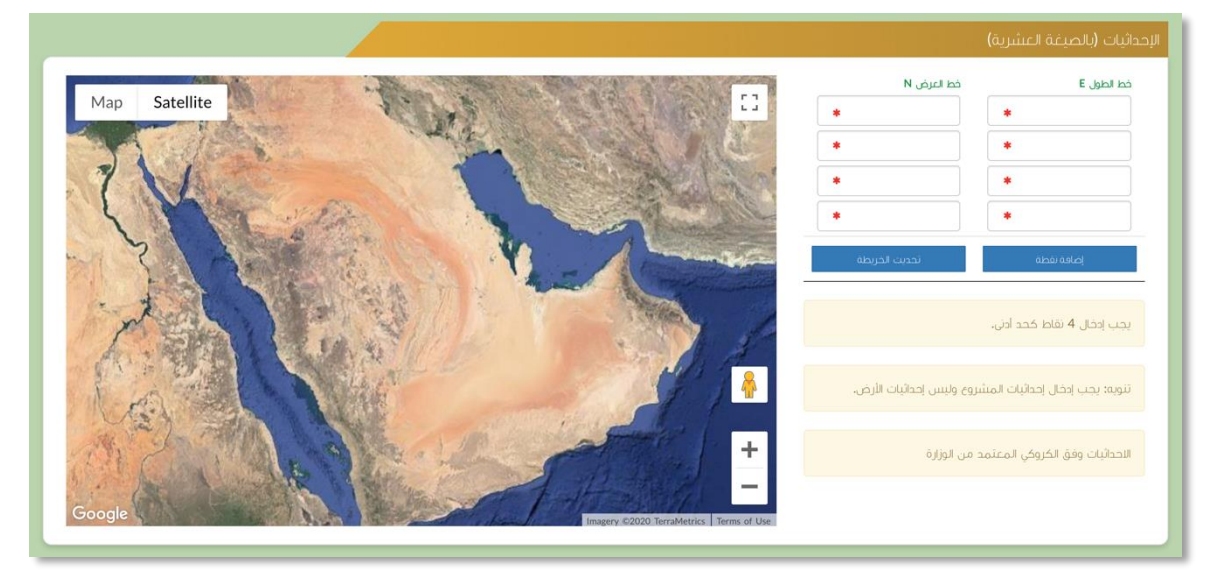

بعد ذلك يتم تعبئة إحداثيات المشروع ، ومن الضرورة ان تكون بـ " الصيغة العشرية ".

صورة توضيحية رقم (٦)

في النهاية يمكنك قراءة الضوابط والشروط بدقة ، والتعهد والاقرار بها .

| ا، أقر يصحة وسلامة البيانات الواردة في هذا الملف، واي مستندات ستقدم مني للوزارة.<br>الأحمل إلى مسؤولية ستنتخ في حال عدم صحة إي من تلك البنانات.                                                                 |
|----------------------------------------------------------------------------------------------------|
| الأحمل إن مسؤولية ستنتج في حال عدم صحة إن من تلك السائات.                                                                                                    |
|                                                                                                    |
| اأتعهد بأن اقوم باشعار الوزارة كتابيا في حال تغيير اي من المعلومات وتزويدها بالمستندات الجديدة وأقر بأنني المالك الفعلي للمشروع.                                                                                |
| ا،اوافق على أن تقوم الوزارة بتبادل المعلومات الخاصة بي أو تحصل على إي معلومات خاصة بي من إي جهة حكومية وفق الأنظمة والتعليمات.                                                                                  |
| ، يحق للوزارة باستبعاد طلبي أو إلغاءه في حالة اتضح عدم صحة البيانات أو المستندات أو في حالة عدم قيامي بتحديث بياناتي.                                                                                           |
| نيحق للوزارة الإفصاح عن معلوماتي لإي جهة تطلب ذلك وفق الأنظمة والتعليمات.                                                                                                    |
| . يحق للوزارة استخدام معلوماتي في اي إحصائيات دون الكشف عن هويتي.                                                                                                    |
| /، الانتزام بالعمل بالانظمه واللوأئج والضوايط والاشتراطات الصادره من الوزاره والجهات ذات العلاقه وكذلك الالتزام وتحمل المسؤوليه لاي اضرار – او مخالفات ناتجه عن المشروع وذلك وفق الانظمه<br>اللوائح المعمول بها |
|                                                                                                    |
|                                                                                                    |
|                                                                                                    |
|                                                                                                    |
| 〕 اتعمد واقر بما سبق ♦                                                                                                    |

صورة توضيحية رقم (٢)

9. بعد ذلك يقوم المستثمر بالضغط على ايقونة "حفظ "، ثم سيقوم النظام باستعراض الطلب كما وبإمكانك التعديل عليه، وعند التأكد من البيانات يجب ان تقوم بالضغط على ايقونة " ارسال " من اجل ارسال طلبك الى الوزارة.

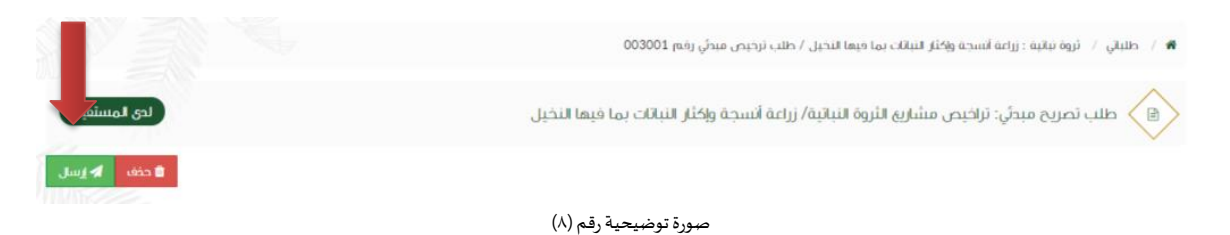

10. بعد ارسال الطلب للوزارة يجب انتظار معالجة الطلب من قبل الإدارات ، وفي حالة انتهاء المعالجة سوف تصل للمستثمر رسالة تفيد بذلك ، ويمكنه الدخول على المنصة لطباعة الترخيص الالكتروني أو تعديله في حالة كانت هناك مشكلة في ادخال البيانات .

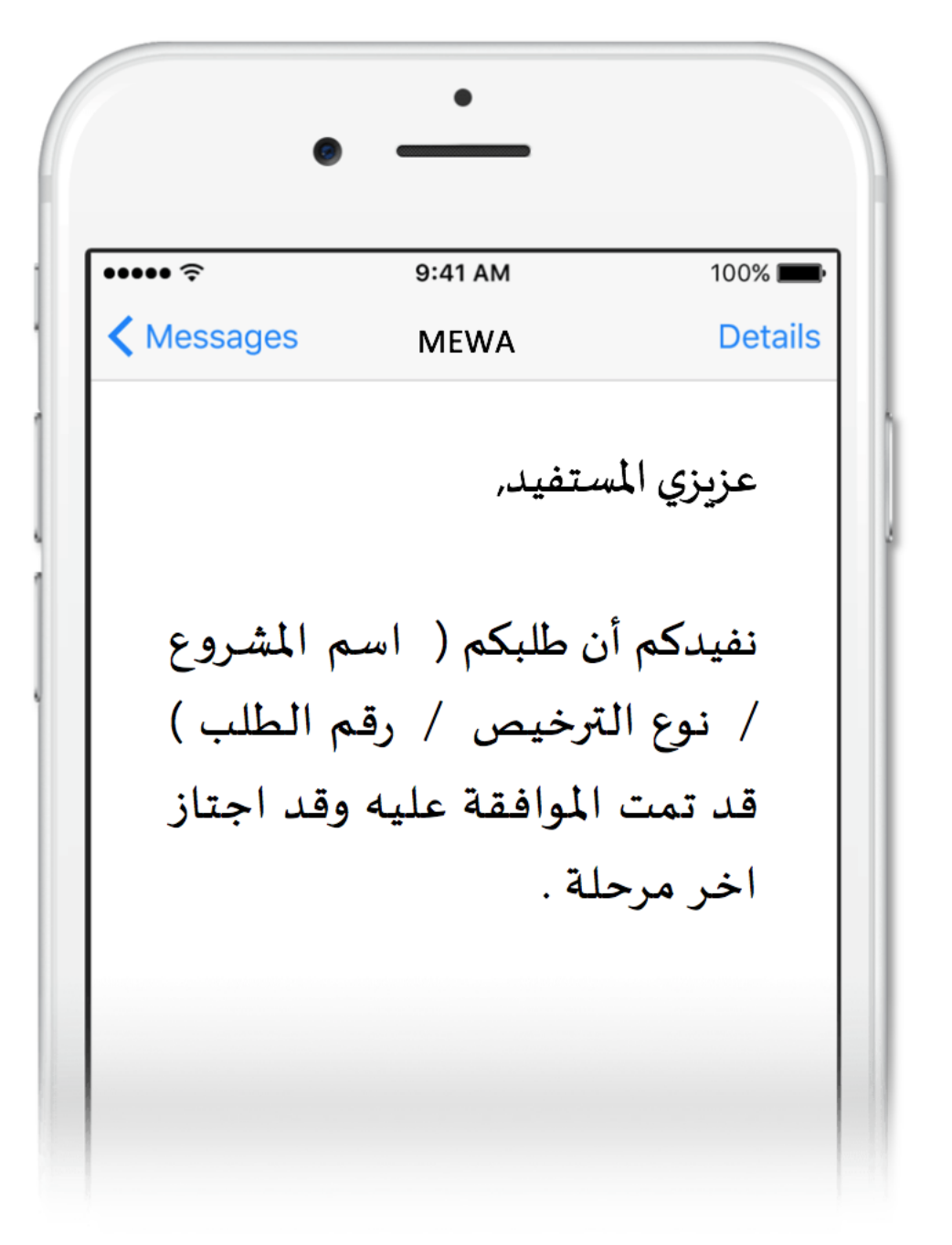

### <u>± الترخيص الإنشائي الجديد</u>

قم بإدخال اسم المستخدم ( الهوية الوطنية / السجل التجاري ) وكلمة المرور واضغط على زر ( دخول )

|                           | قدارة البيئة والمياه والزراق البيئة<br>Ministry of Environment Water & Agriculture<br>Kingdom of Saudi Arabia فيعميه الأوراعية<br>وكالة الحرارة للحامة للخدمات الزراعية               |
|---------------------------|----------------------------------------------------------------------------------------------------|
| منصة زراعي<br>الإلكترونية | <ul> <li>ادخل الموية، الجول أو عنوان البريد.</li> <li>الحخل كلمة المزور.</li> <li>مل تسبت كلمة المزور. ؟</li> </ul>                                                                   |
|                           | فقول<br>بالالالالالة<br>بالالالالالية السوينة<br>قدم الدعم الفني المياشر: ١٤٤/٢٢٢٢<br>بالدارة العامة لتقنية المعاموات<br>برمية الحقوق محفوظة - وزارة البيئة و المياه والزراعة - ١٩-٢م |

صورة توضيحية رقم (٩)

بعد الدخول الى النظام ستظهر الشاشة الرئيسية كما هو موضح ، ومن هنا يبدأ التقديم على الخدمات .

| منصة زراعيي               | للللله المعالية المعالية الم<br>معالية المعالية المعالية المعالية المعالية المعالية المعالية المعالية المعالية المعالية المعالية المعالية المعالية المعالية المعالية المعالية المعالية المعالية المعالية المعالية المعالية المعالي<br>معالية المعالية المعالية المعالية المعالية المعالية المعالية المعالية المعالية المعالية المعالية المعالية المعالية المعالية المعالية المعالية المعالية المعالية المعالية المعالية المعالية المعالية المعالية المعالية المعالية المعالية المعالية المعالية المعالية المعالية المعالية المعالية المعالية المع<br>معالية معالية معالية معالية معالية معالية معالية المعالية المعالية معالية معالية معالية معالية معالية معالية معالية معالية معالية معالية معالية معالية معالية معالية معالية معالية معالية معالية معالية معالية معالية معالي<br>معالية معالية |                                                                                                    |
|---------------------------|----------------------------------------------------------------------------------------------------|----------------------------------------------------------------------------------------------------|
| ••• آهلا و سهلا بك ! •••  | >                                                                                                    |                                                                                                    |
| . 0 . 0                   |                                                                                                    | مستثمر افتراضي<br>په چې چې چې                                                                                                    |
| طلبات النقل طلبات التوسعة | الطلبات إجماني طلبات التجديد طلبات الإغاء<br>التراخيص                                                                                                    | الجدوليّة المحيوليّة المحيوليّة المحيوليّة المحيوليّة المحيوليّة المحيوليّة المحيولية المحيولية ال |
|                           | مانات الزراعية                                                                                                    | يرتامج الإ                                                                                                    |
| اراط حاسبة الدعم 📾        | ار من الفوائم الانية:                                                                                                    | برجي الحتي                                                                                                    |
|                           | طلب<br>سجبل مشروع<br>مولون<br>تولون                                                                                                    |                                                                                                    |
|                           | للإستفسار في مايخص دعم الدواجن: 19930                                                                                                    |                                                                                                    |
|                           |                                                                                                    |                                                                                                    |

صورة توضيحية رقم (١٠)

- في حال كان لدى المستثمر تصريح مبدئي ويرغب بالتقديم على ترخيص إنشائي بعد استكمال جميع متطلبات الترخيص ، يقوم بتسجيل ترخيص إنشائي جديد من خلال الدخول على ترخيصه المبدئي السابق .
- من الصفحة الرئيسية يقوم المستثمر بالذهاب الى آخر الصفحة " طلباتي " واختيار خانة ( تراخيصي ) والضغط على ايقونة " التحكم " للتصريح المبدئي المسجل مسبقاً ، كما هو موضح ادناه :

|        |         |   |                                |       |             |   |                        |                |                     |         |                   |                  |                      | اتي             | طلبا |
|--------|---------|---|--------------------------------|-------|-------------|---|------------------------|----------------|---------------------|---------|-------------------|------------------|----------------------|-----------------|------|
|        |         |   |                                |       |             |   |                        | لي)<br>تراخيصي | <b>×</b><br>مرفوضة  | ✓       | ن<br>بانتظار الرد | 📰<br>تحت الإجراء | <b>لی</b><br>میںودات | III)<br>الطلبات | کل   |
|        |         |   |                                | 4,465 | بحث :       |   |                        |                |                     |         |                   |                  |                      |                 | _    |
| التحكم | المنطقة | ¢ | المشروع / الخدمة               | ¢     | نوع الترخيص | ¢ | تاريخ الإنتهاء         | ¢              | زيخ الإصدار         | ¢ ü     | خيص               | \$ رقم التر      | ىل                   | مسلب            | ÷    |
| 0      |         |   | زراعة الخضار في البيوت المحمية |       | تصريح مبدئي |   | 2021-3-26<br>1442-8-13 |                | 2020-3-2<br>1441-8- | 26<br>2 | 20/01/01          | 11306/102        | 4                    | 465             |      |
|        |         |   |                                |       |             |   |                        |                |                     | (filter | ed from 16        | total entries)   | ىن إجمالى 1          | ، 1 الى 1 م     | عرض  |
|        |         |   |                                |       |             |   |                        |                |                     |         |                   |                  |                      |                 |      |

#### صورة توضيحية رقم (١١)

بعد فتح التصريح المبدئي السابق يمكن للمستثمر التقديم على الترخيص الإنشائي من خلال الضغط على
 ايقونة ( طلب رخصة إنشائية ) .

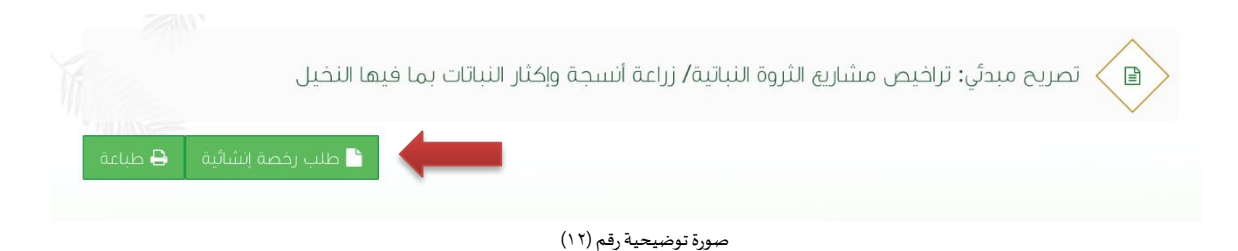

6. بعد ذلك يتم تعبئة البيانات التشغيلية ودراسة الجدوى للترخيص الإنشائي ، ويقوم المستثمر بالضغط على ايقونة " حفظ " ، ثم سيقوم النظام باستعراض الطلب كما وبإمكانك التعديل عليه ، وعند التأكد من البيانات يجب ان تقوم بالضغط على ايقونة " ارسال " من اجل ارسال طلبك الى الوزارة .

7. بعد ارسال الطلب للوزارة يجب انتظار معالجة الطلب من قبل الإدارات ، وفي حالة انتهاء المعالجة سوف تصل للمستثمر رسالة تفيد بذلك ، ويمكنه الدخول على المنصة لطباعة الترخيص الالكتروني أو تعديله في حالة كانت هناك مشكلة في ادخال البيانات .

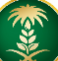

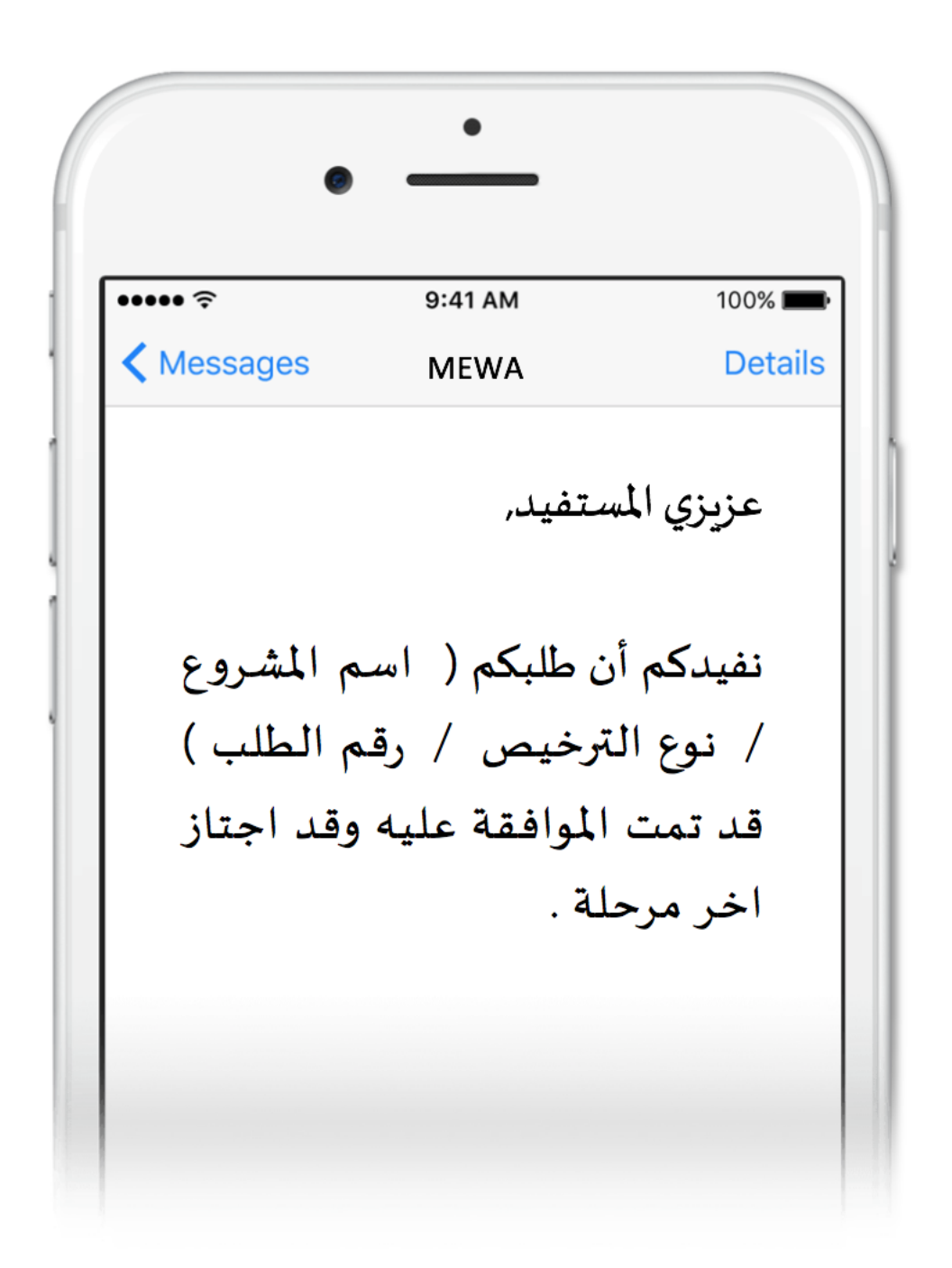

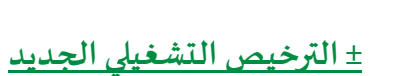

قم بإدخال اسم المستخدم ( الهوية الوطنية / السجل التجاري ) وكلمة المرور واضغط على زر ( دخول )

|                                                                                                    | قرارة البيئة والمياه والزاراعية<br>Ministry of Environment Water & Agriculture<br>Ringdom of Saudi Arabia فيعوديه السعادية<br>وكالة اللوارة للحارمات الزراعية<br>الإدارة العامة للخدمات الزراعية                                                                                                    |
|----------------------------------------------------------------------------------------------------|----------------------------------------------------------------------------------------------------|
| κιετισμά<br>κιμετισμά<br>κιμετισμα<br>κιμετισμα<br>κιμετισμα<br>κιμετισμα<br>κιμετισμα<br>κιμετισμα<br>κιμετισμα<br>κιμετισμα<br>κιμετισμα<br>κιμετισμα<br>κιμετισμα<br>κιμετισμα<br>κιμετισμα<br>κιμετισμα<br>κιμετισμα<br>κιμετισμα<br>κιμετισμα<br>κιμετισμα<br>κιμετισμα<br>κιτισμα<br>κιμετισμα<br>κιμετισμα<br>κιμα<br>κιτισμα<br>κιμτ<br>κιμετισμα<br>κιτ | ادخان لموية، اندوان او عنوان ايريد. ادخان كلمية، اندوان او عنوان ايريد. عان اسببت كلمة المربور العادي المحالية المعالية المحالية المحالية |

صورة توضيحية رقم (١٣)

بعد الدخول الى النظام ستظهر الشاشة الرئيسية كما هو موضح ، ومن هنا يبدأ التقديم على الخدمات .

| Right of Environment Water & Apriculture       Right of Sector Arelia       Right of Sector Arelia                                                                                                    |                                                    |
|----------------------------------------------------------------------------------------------------|----------------------------------------------------|
| ۲۰ الملة و سملة بك ؛ ۲۰ م                                                                                                    |                                                    |
| مستمر فترض                                                                                                    | و                                                  |
| ب ب التراخيص<br>حدوان ب ا                                                                                                    | تر اخیص مشاریع الدواجر<br>تر اخیص مشاریع الإنتاج ا |
| برنامج الإعانات الزراعية                                                                                                    |                                                    |
| يرد الذنبار من لمولام النبد<br>منابع<br>منابع<br>ما<br>منابع<br>منابع<br>منابع<br>منابع<br>منابع<br>منابع<br>منابع<br>منابع<br>منابع<br>من منابع<br>ما<br>ما<br>ما<br>ما<br>ما<br>ما<br>ما<br>ما<br>ما<br>ما<br>ما<br>ما<br>ما |                                                    |
| للإستقسار فن مابحص دعم الجواحي: 19930                                                                                                    |                                                    |

صورة توضيحية رقم (١٤)

- في حال كان لدى المستثمر تصريح إنشائي ويرغب بالتقديم على ترخيص تشغيلي بعد استكمال جميع متطلبات
   الترخيص ، يقوم بتسجيل ترخيص تشغيلي جديد من خلال الدخول على ترخيصه الإنشائي السابق .
- من الصفحة الرئيسية يقوم المستثمر بالذهاب الى آخر الصفحة " طلباتي " واختيار خانة ( تراخيصي ) والضغط على ايقونة " التحكم " للترخيص الإنشائي المسجل مسبقاً ، كما هو موضح ادناه :

|        |         |   |                                |       |              |                        |                |                     |                   |                   |                          |                       | اتي          | طلبا |
|--------|---------|---|--------------------------------|-------|--------------|------------------------|----------------|---------------------|-------------------|-------------------|--------------------------|-----------------------|--------------|------|
|        |         |   |                                |       |              |                        | لي)<br>تراخيصي | <b>≍</b><br>مرفوضة  | <b>√</b><br>منجزه | ن<br>بانتظار الرد | <b>کی</b><br>تحت الإجراء | <b>للہ</b><br>میںودات | 📼<br>الطلبات | کل   |
|        |         |   |                                | 4,412 | بحث :        |                        |                |                     |                   |                   |                          |                       |              | _    |
| التحكم | المنطقة | ¢ | المشروع / الخدمة               | \$    | نوع الترخيص  | \$<br>تاريخ الإنتهاء   | 0              | زيخ الإصدار         | j ¢               | فيص               | \$ رقم الترب             | ىل                    | مسلس         | ÷    |
| 0      |         |   | زراعة الخضار في البيوت المحمية |       | ترخيص انشائي | 2022-3-25<br>1443-8-22 |                | 2020-3-2<br>1441-8- | 25<br>1           | 20/01/0           | 11306/067                | 4                     | ,412         |      |
|        |         |   |                                |       |              |                        |                |                     | (filter           | ed from 16        | total entries)           | ان إجمالي 1           | , 1 الى 1 م  | عرض  |
|        |         |   |                                |       |              |                        |                |                     |                   |                   |                          |                       |              |      |

#### صورة توضيحية رقم (١٥)

بعد فتح التصريح الإنشائي السابق يمكن للمستثمر التقديم على الترخيص التشغيلي من خلال الضغط على
 ايقونة ( طلب رخصة تشغيلية ) .

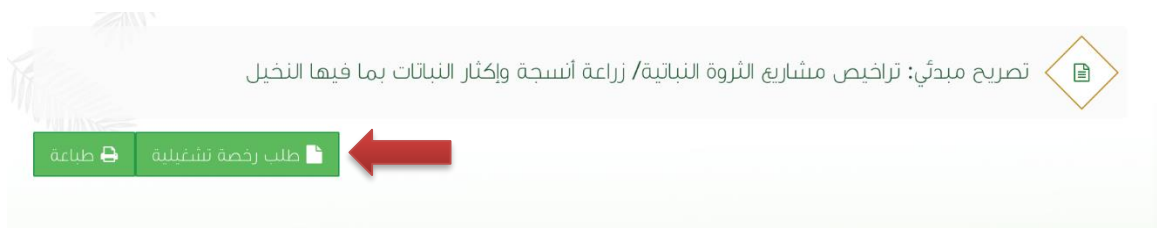

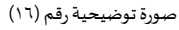

.6 بعد ذلك يتم تعبئة الخطة التشغيلية للترخيص التشغيلي (مرفق)، ويقوم المستثمر بالضغط على ايقونة "حفظ
 "، ثم سيقوم النظام باستعراض الطلب كما وبإمكانك التعديل عليه ، وعند التأكد من البيانات يجب ان تقوم
 بالضغط على ايقونة " ارسال " من اجل ارسال طلبك الى الوزارة .

7. بعد ارسال الطلب للوزارة يجب انتظار معالجة الطلب من قبل الإدارات ، وفي حالة انتهاء المعالجة سوف تصل للمستثمر رسالة تفيد بذلك ، ويمكنه الدخول على المنصة لطباعة الترخيص الالكتروني أو تعديله في حالة كانت هناك مشكلة في ادخال البيانات .

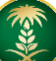

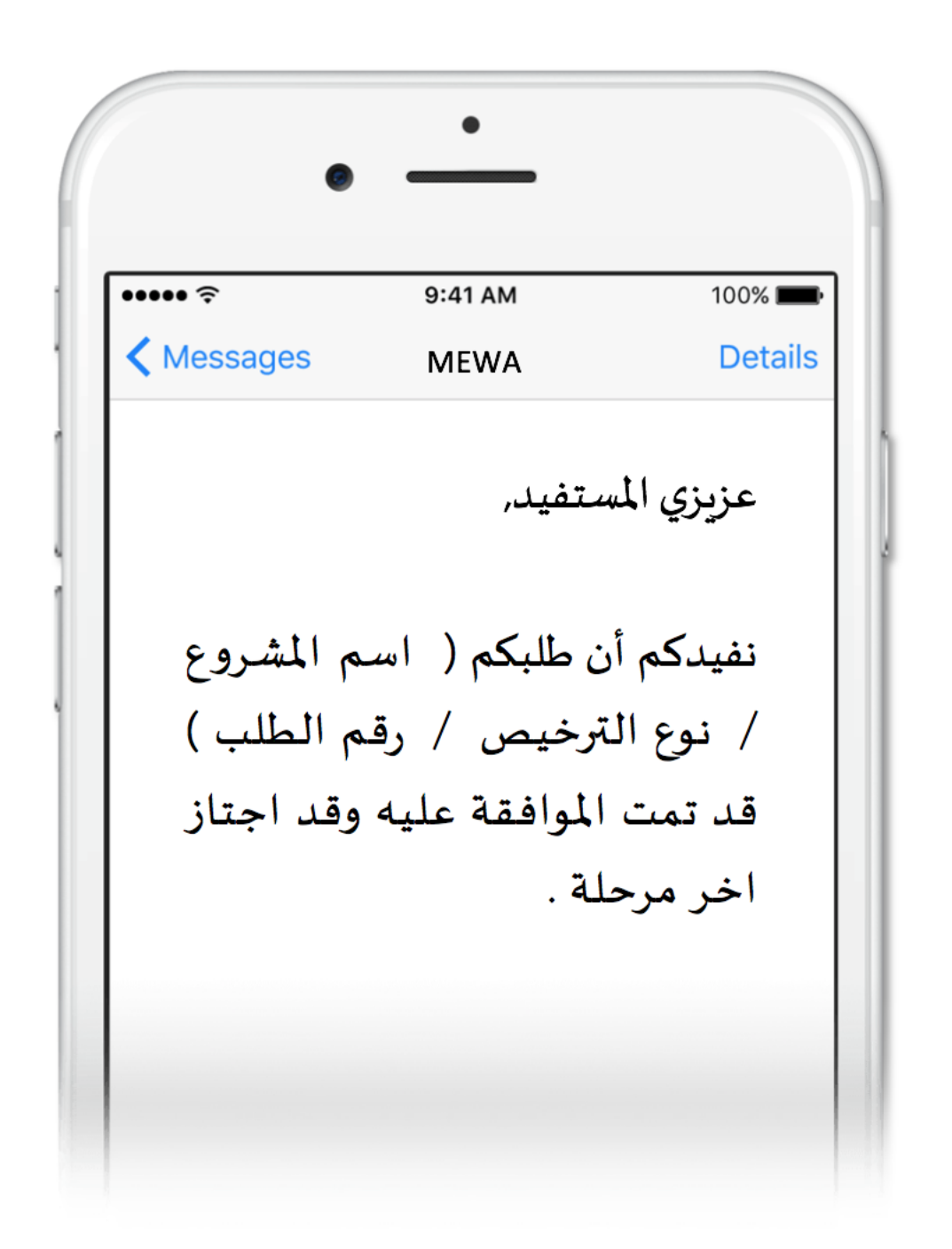

طريقة تسجيل المشروع الحالي

<u>+ الترخيص الإنشائي الحالي</u>

قم بإدخال اسم المستخدم ( الهوية الوطنية / السجل التجاري ) وكلمة المرور واضغط على زر ( دخول )

|                                                                                                    | قدارة البيئة والمياه والزراعة<br>Ministry of Environment Water & Agriculture<br>Kingdom of Saudi Azabia موينية السعونية<br>وكـالــة الــوزارة للــزراعــة<br>الإدارة العامة للخدمات الزراعية                                                                                                    |
|----------------------------------------------------------------------------------------------------|----------------------------------------------------------------------------------------------------|
| κινατισμά<br>Αγγαλικά τη αγγαλική τη αγγαλική τη αγγαλική τη αγγαλική τη αγγαλική τη αγγαλική τη αγγαλική τη αγγαλική τη αγγα | <ul> <li>احض الموبة، الحول أو عنوان البرية.</li> <li>احض كامة المرور عنوان البرية.</li> <li>على المسبب كلمة المرور عنوان المرور عنوان المرون المرون اللمرون المرون الم</li></ul> |

صورة توضيحية رقم (١٧)

2. بعد الدخول الى النظام ستظهر الشاشة الرئيسية كما هو موضح ، ومن هنا يبدأ التقديم على الخدمات .

| منصة زراعيي                             | viscuta_in<br>کانکای<br>Ministry of Environment Water & Agriculture<br>Kingdom of Saud Acabia فریهیستافریپیstational |                                                                                  |
|-----------------------------------------|----------------------------------------------------------------------------------------------------|----------------------------------------------------------------------------------|
| د اهلا و سملا بك ! **                   | ,                                                                                                    |                                                                                  |
| $\cdot$ 0 $\cdot$ 0 $\cdot$ 0           |                                                                                                    |                                                                                  |
| طلبات الإلغاء طلبات النقل طلبات التوسعة | إجماني الطلبات إجماني طلبات التجميد<br>التراخيص                                                                      | الحيوانية   ناب الحيوانية   نراخيم مشارية الدواجن   نراخيم مشارية الزناج الحيوان |
|                                         | برنامج الإعانات الزراعية                                                                                             |                                                                                  |
| الا راسة الديم<br>ب                     | یردی الختیز من الفوانم الایند:<br>السطلیب<br>موردی<br>موردی<br>الاستراع الس                                          |                                                                                  |
| م الدواجي: 19930                        | للإستقسار في مابخص دعه                                                                                               |                                                                                  |

صورة توضيحية رقم (١٨)

في حال كان لدى المستثمر ترخيص ورقي (قديم) إنشائي من الوزارة ، يمكنه تسجيله من خلال المنصة من اجل
 ان يحصل على ترخيص الكتروني والاستفادة من خدمات المنصة المقدمة .

 من الصفحة الرئيسية يقوم المستثمر بالذهاب الى قسم " طلب تسجيل ترخيص حالي " وبعد ذلك يقوم بإختيار ( تسجيل ترخيص ثروة نباتية حالي ) ، كما هو موضح ادناه :

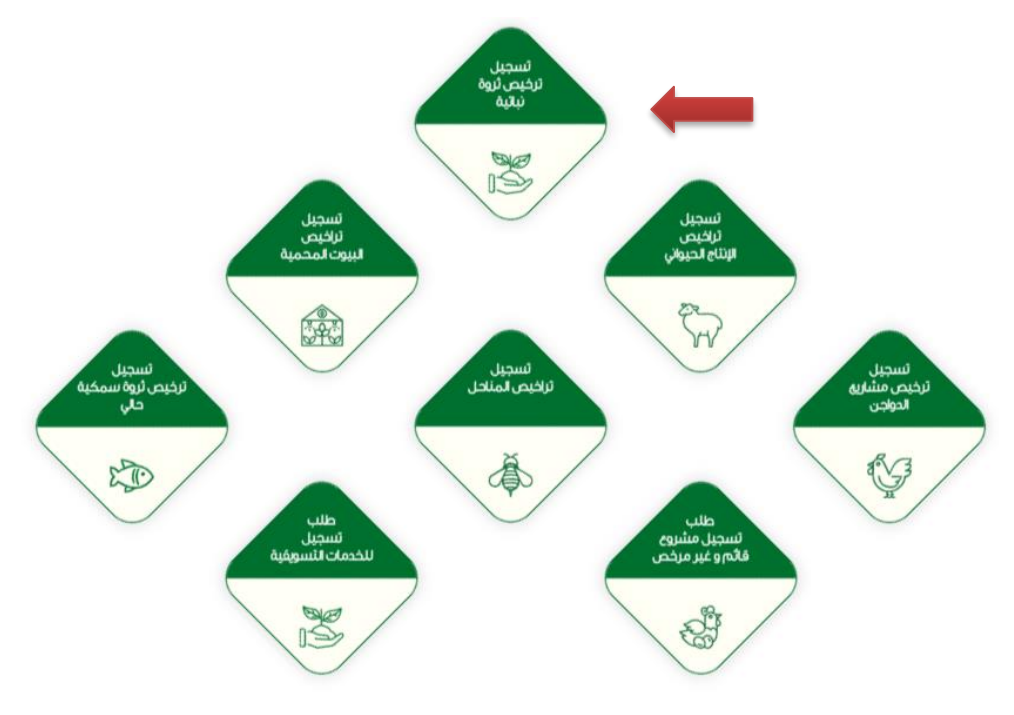

صورة توضيحية رقم (١٩)

 بعد اختيار تسجيل الترخيص الحالي ستظهر شاشة توضح معلومات المستثمر التي تم تسجيلها سابقاً ، مع إمكانية اضافة اكثر من مالك للمشروع .

| منصة زراعى | Vision dsk              â.cljjjlg olu,            2:::::::::::::::::::::::::::::::::::: | alış الرائة البيانة والرائة<br>ent Water & Agriculture<br>م مريومسار مريون |             |                       |
|------------|-----------------------------------------------------------------------------------------|----------------------------------------------------------------------------|-------------|-----------------------|
|            | حالي ثروة نباتية                                                                        | طلب تسجيل ترخيص                                                            | ,<br>,<br>, | مستنمر<br>• • • •     |
|            |                                                                                         | بيانات المستثمر                                                            |             |                       |
|            | ا <b>سم المستثمر:</b> مستثمر                                                            | ن <b>وع المستثمر:</b> فرد                                                  | 12          | الحيوانية             |
|            | العنوان:                                                                                | a.10@gmail.com : البريد الالكتروني                                         |             | تراخيص مشاريع الدواجن |
|            | رقم الهوية الوطنية: 1234567894                                                          | رقم الجول: 0555505555                                                      |             |                       |
|            |                                                                                         | رقم السجل الزراعي:                                                         |             |                       |
| لثاني      |                                                                                         | إضافة ملاك للمشروع ؟<br>نعم                                                |             |                       |
|            |                                                                                         |                                                                            |             |                       |
|            |                                                                                         |                                                                            |             |                       |
|            |                                                                                         |                                                                            |             |                       |
|            |                                                                                         |                                                                            |             |                       |
|            |                                                                                         |                                                                            |             |                       |

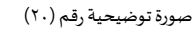

6. ثم بعد ذلك يتم تعبئة "بيانات المشروع "واختيار نوع المشروع ونوع الترخيص ( إنشائي ) وارفاق صورة الترخيص الورق القديم .

| منصة زراعي   |            |    |               |         | کی کی کی کی کی کی کی کی کی کی کی کی کی ک | Ministry of E<br>Kingdom of So | المياه قالبيلة والمياه<br>winoment Water & Agriculture<br>with Notes in general togonal togonal |
|--------------|------------|----|---------------|---------|------------------------------------------|--------------------------------|-------------------------------------------------------------------------------------------------|
|              |            |    |               |         |                                          | ، ثروة نباتية                  | طلب تسجیل ترخیص حالی                                                                            |
|              |            |    |               |         |                                          |                                | بياتك المشروع                                                                                   |
| المستثمر     | ייזיני 🕑   |    | المدة بالسنة: |         | تاريخ الإصدار:                           |                                | رقم الترخيص:                                                                                    |
| المشروع      | עוטני 🙆    | *  |               |         |                                          | *                              |                                                                                                 |
|              |            |    | نوع الترخيص:  |         | المشروع / الخدمة:                        |                                | الفثة                                                                                           |
|              | <b>0</b> 1 | *  | ترخيص إنشائي  |         | زراعة أتسجة وإكثار النبائات بما فب       | ~                              | تراخيص مشاريع الثروة النبائية                                                                   |
|              |            |    | مصدر المياه:  | _       | مصدر الطاقة:                             |                                | مساحة المشروع:                                                                                  |
| בז פ אנתנקצי |            | ~* |               | *       |                                          | *                              | بالمش المربع                                                                                    |
| ىابق الثلي   | u i        |    |               |         |                                          |                                | الطاقة الانتاجية (فسيلة - سُتلة / سنة)                                                          |
|              |            |    |               |         |                                          | *                              |                                                                                                 |
|              |            |    |               |         | نوع الإنتاج                              |                                | نوح الري                                                                                        |
|              |            |    |               |         |                                          | ~                              |                                                                                                 |
|              |            |    | ة رقم (۲۱)    | توضيحيا | صورة                                     |                                |                                                                                                 |

يتم تعبئة بيانات موقع المشروع ونوع الملكية ومرفق الكروكي .

| منصة زراعيي                                                                                                    | וע                                           | VISONC_40<br>2007 Saudi Ministry of Environment W<br>Kingdom of Saudi Arabia Aga                                                    | g dilutiolig<br>later & Agriculture<br>gaust Aggas & Galacia                                                                                                    |        |                              |
|----------------------------------------------------------------------------------------------------|----------------------------------------------|----------------------------------------------------------------------------------------------------|----------------------------------------------------------------------------------------------------|--------|------------------------------|
|                                                                                                    |                                              | ص حالي ثروة نبائية                                                                                                    | طلب تسجيل ترخي<br>بيانات الموقع                                                                                                    | ر<br>م | مناسده<br>و ه <sup>9</sup> + |
| <ul> <li>بانات امستثمر</li> <li>بانات امستثمر</li> <li>بانات امونی</li> <li>ایدداینه</li> <li>اعداینه</li> <li>اعداینه</li> <li>اعداینه</li> <li>اعداینه</li> <li>اعداینه</li> </ul> | نز:<br>*<br>• ف نوع اوزارةالإحطيات تكون<br>* | حلة السابقة.<br>المحافظة:<br>المحافظة:<br>المحافظة:<br>المحافة المرابة:<br>المحافة المشرية:<br>العنيز علق أنم بنية الخليار أيّ ملتَ | <ul> <li>تم تسجیل بینات المر</li> <li>الملطف:</li> <li>وه ملفیه:</li> <li>عد چدل ۵ منه ملفیه (۲۵۰ عنه)</li> <li>عد چدل ۵ منه ملفیه (۲۵۰ عنه)</li> <li>باتر الربع</li> </ul> |        | الحيوائية الحيوائية          |

صورة توضيحية رقم (٢٢)

.8 بعد ذلك يتم تعبئة إحداثيات المشروع ، ومن الضرورة ان تكون بـ " الصيغة العشرية " .

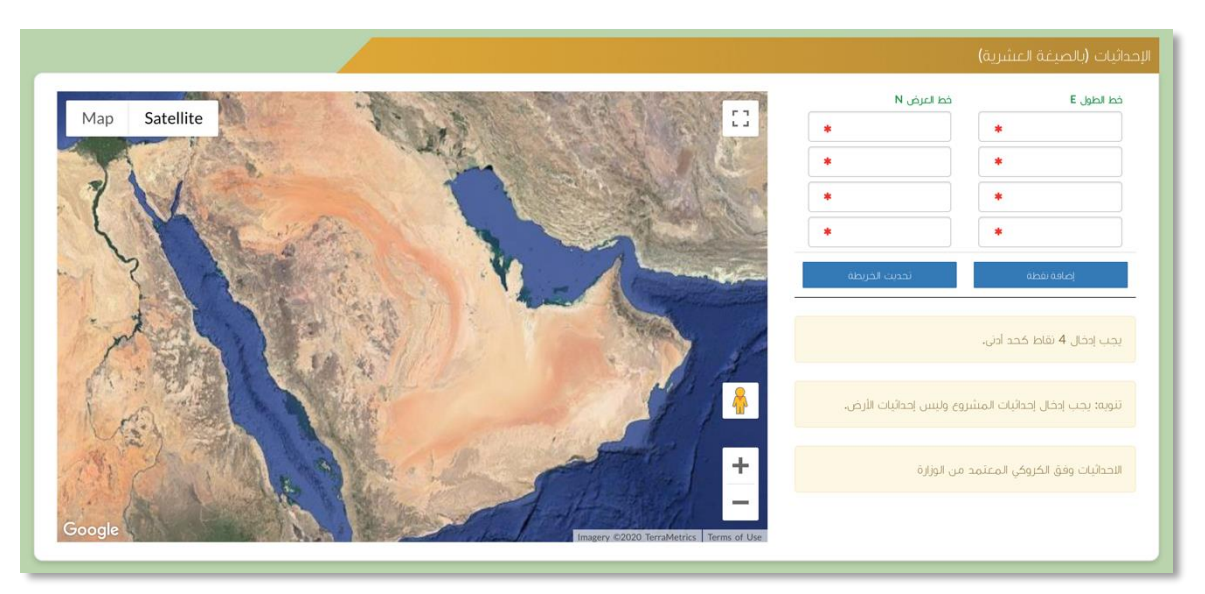

صورة توضيحية رقم (٢٣)

.9 في النهاية يمكنك قراءة الضوابط والشروط بدقة ، والتعهد والاقرار بها .

|                                              | ضوابط والشروط                                                                                                    |
|----------------------------------------------|----------------------------------------------------------------------------------------------------|
|                                              |                                                                                                    |
|                                              | ا. أقر بصحة وسلامة البيانات الواردة في هذا الملغ، واي مستندات ستقدم مني للوزارة.                                                                                   |
|                                              | ٢.أتحمل إي مسؤولية ستنتج في حال عدم صحة إي من تلك البيانات.                                                                                                    |
|                                              | ٣أتعهد بأن اقوم باشعار الوزارة كتابيا في حال تغيير اي من المعلومات وتزويدها بالمستندات الجديدة وأقر بأتني المالك الفعلي للمشروع.                                   |
|                                              | ٤لوافق على أن تقوم الوزارة بتبادل المعلومات الخاصة بي أو تحصل على إي معلومات خاصة بي من إي جهة حكومية وفق الأنظمة والتعليمات.                                      |
|                                              | ه يحق للوزارة باستبعاد طلبي أو إلغاءه في حالة اتضح عدم صحة البيانات أو المستندات أو في حالة عدم قيامي بتحديث بياناتي.                                              |
|                                              | ٦.يحق للوزارة الإفصاح عن معلوماتي لإي جهة تطلب ذلك وفق الأنظمة والتعليمات.                                                                                         |
|                                              | ٧. يحق للوزارة استخدام معلوماتي في اي إحصائيات دون الكشف عن هويتي.                                                                                                 |
| او مخالفات ناتجه عن المشروع وذلك وفق الانظمه | ٨. الالتزام بالعمل بالانظمه واللوائح والضوابط والاشتراطات الصادره من الوزاره والجهات ذات العلاقه وكذلك الانتزام وتحمل المسؤوليه لاي اضرار<br>واللـوائح المعمول بها |
|                                              |                                                                                                    |
|                                              |                                                                                                    |
|                                              |                                                                                                    |
|                                              |                                                                                                    |
|                                              | 🗌 آغمد وأفر يما سبق                                                                                                    |
|                                              | *                                                                                                    |

صورة توضيحية رقم (٢٤)

10. بعد ذلك يقوم المستثمر بالضغط على ايقونة " حفظ " ، ثم سيقوم النظام باستعراض الطلب كما وبإمكانك التعديل عليه ، وعند التأكد من البيانات يجب ان تقوم بالضغط على ايقونة " ارسال " من اجل ارسال طلبك الى الوزارة .

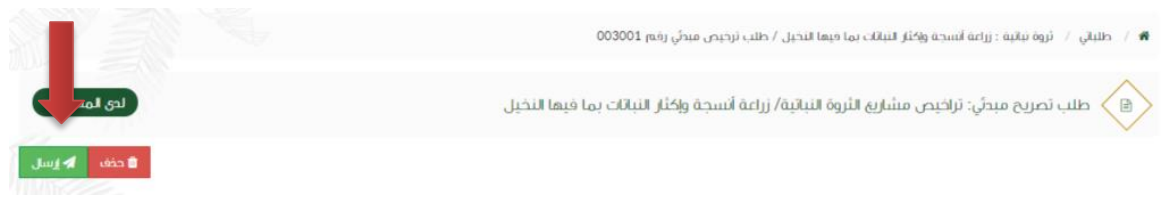

صورة توضيحية رقم (٢٥)

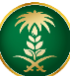

11. بعد ارسال الطلب للوزارة يجب انتظار معالجة الطلب من قبل الإدارات ، وفي حالة انتهاء المعالجة سوف تصل للمستثمر رسالة تفيد بذلك ، ويمكنه الدخول على المنصة لطباعة الترخيص الالكتروني أو تعديله في حالة كانت هناك مشكلة في ادخال البيانات .

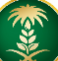

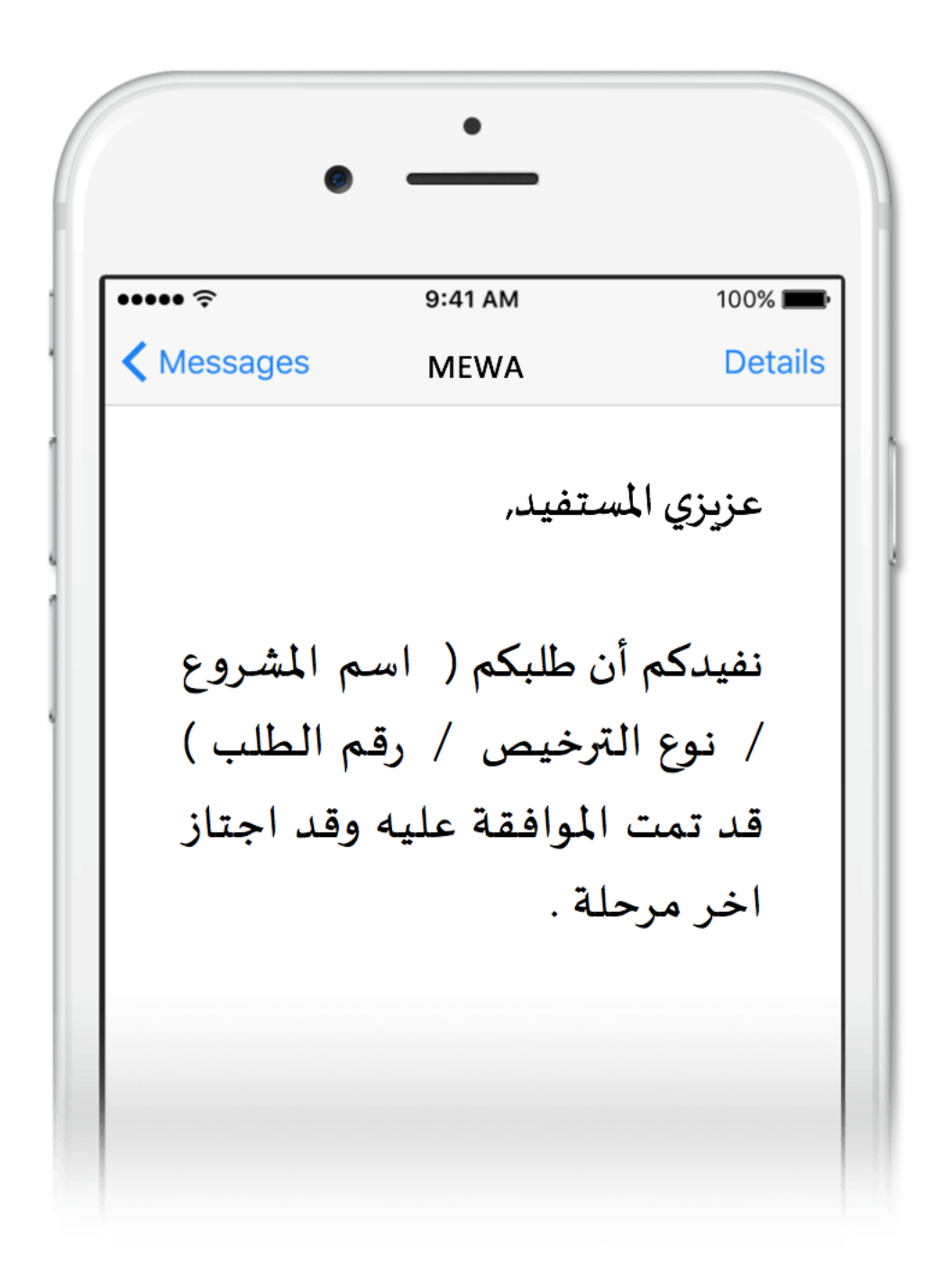

<u>+ الترخيص التشغيلي الحالي</u>

قم بإدخال اسم المستخدم ( الهوية الوطنية / السجل التجاري ) وكلمة المرور واضغط على زر ( دخول )

|             | قزارة البيئة والمياه والزراعة<br>Ministry of Environment Water & Agriculture<br>Kingdom of Saudi Azais (يويوي) المملكة المراعة<br>وكـالـة الـوزارة للـزراعـة<br>الإدارة العامة للخدمات الزراعية |
|-------------|----------------------------------------------------------------------------------------------------|
| منصة زراعي  | <ul> <li>ادخل الموية، الحول أو عنوان البريد</li> <li>ادخل كلمة المرور</li> </ul>                                                                                                    |
| الإلكترونية | هل نسبت کلمهٔ المرور ؟<br>حفول<br>VISION قرار<br>کیکی 300<br>میشونین                                                                                                    |
|             | رفم الدعم الغني المياشر: ١١٤١٧٢٢٢٢.<br>الإدارة العامة لتقنية المعلومات<br>جمية الحقوق محفوظة - وزارة البيئة و المياه والزراعة - ٢٠١٩م                                                           |

صورة توضيحية رقم (٢٦)

2. بعد الدخول الى النظام ستظهر الشاشة الرئيسية كما هو موضح ، ومن هنا يبدأ التقديم على الخدمات .

| منصة زراعي             | VSIGNAL_HI<br>200300<br>Ministry of Environ<br>Rington of Saudi Au | ment Water & Agriculture<br>المعندية المعنودية من |                                                       |
|------------------------|--------------------------------------------------------------------|---------------------------------------------------|-------------------------------------------------------|
| ** اهلا و سهلا بك ! ** | >                                                                  |                                                   |                                                       |
|                        |                                                                    |                                                   | مستمر افتراض                                          |
|                        | שאיט וערגיר שאיט ועטא                                              | يجملي الصبات الجملي<br>التراخيص                   | تراخيص مشاريع الدواجن<br>تناخيص مشاريع الاتناه الحيمة |
|                        |                                                                    | برنامج الإعانات الزراعية                          | ىرىخىمى سىلىرىغ الإشاع الخيواني                       |
| الا داسية الدعم 📾      |                                                                    | يرجى الاختبار من القوائم الاتية:                  |                                                       |
|                        | طلب<br>السجيل مشروع<br>الإستراب السمك                              | نسجیل مشروی<br>دولان<br>دولان                     |                                                       |
|                        | للإستفسار في مايخص دعم الدواجن <b>: 19930</b>                      |                                                   |                                                       |
|                        |                                                                    |                                                   |                                                       |

صورة توضيحية رقم (٢٧)

في حال كان لدى المستثمر ترخيص ورقي (قديم) تشغيلي من الوزارة ، يمكنه تسجيله من خلال المنصة من اجل
 ان يحصل على ترخيص الكتروني والاستفادة من خدمات المنصة المقدمة .

 من الصفحة الرئيسية يقوم المستثمر بالذهاب الى قسم " طلب تسجيل ترخيص حالي " وبعد ذلك يقوم بإختيار ( تسجيل ترخيص ثروة سمكية حالى ) ، كما هو موضح ادناه :

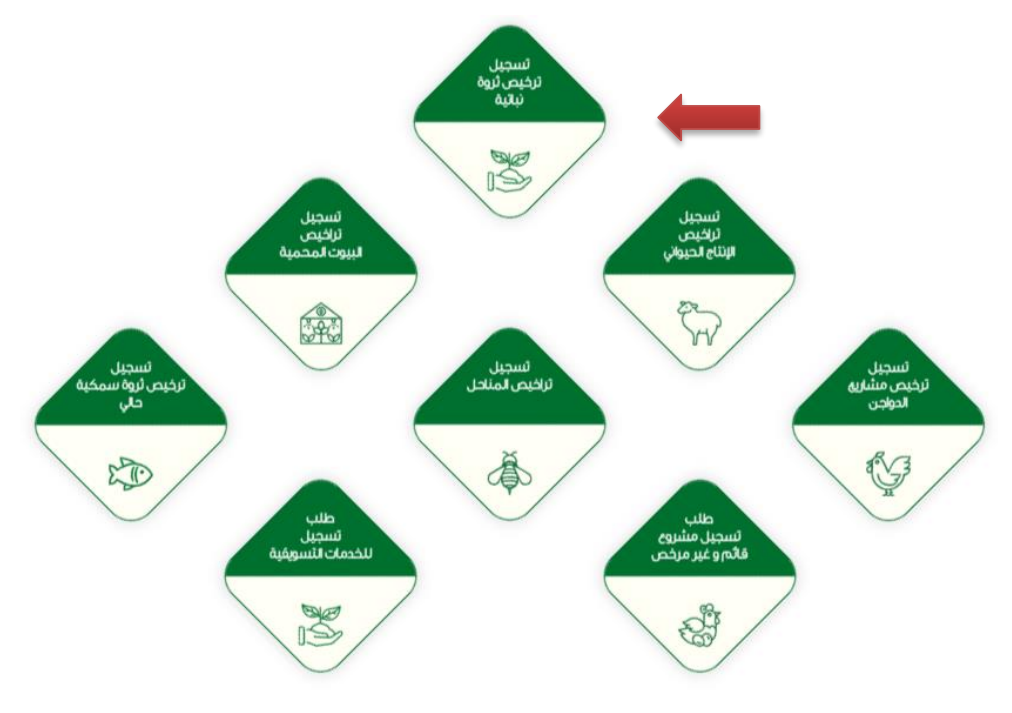

صورة توضيحية رقم (٢٨)

 بعد اختيار تسجيل الترخيص الحالي ستظهر شاشة توضح معلومات المستثمر التي تم تسجيلها سابقاً ، مع إمكانية اضافة اكثر من مالك للمشروع .

| منصة زراعي    | Vision d., sh<br>2007 Control of Environment<br>Kington of Suid Arabi | alış شايران قراري<br>mt Wate & Agriculture<br>مريويستارينيندارينده |            |                         |
|---------------|-----------------------------------------------------------------------|--------------------------------------------------------------------|------------|-------------------------|
|               | حالي ثروة نباتية<br>                                                  | طلب تسجيل ترخيص                                                    | بر<br>که ج | یستنه<br>و <b>(۹) +</b> |
|               |                                                                       | بيانات المستثمر                                                    |            |                         |
|               | ا <b>سەر المستثمر:</b> مستتمر                                         | ن <b>وع المستثمر:</b> فرد                                          | 20         | الحيوانية               |
| بيانات الموقع | العنوان:                                                              | a.10@gmail.com : البريد الالكتروني                                 |            | تراخيص مشاريغ الدواجن   |
| الإحدائيات    | رقم الموية الوطنية: 1234567894                                        | رقم الجول: 0555505555                                              |            |                         |
|               |                                                                       | رقم السجل الزراعي:                                                 |            |                         |
| الثالي        |                                                                       | اضافة ملاك للمشروع ؟<br>نعم                                        |            |                         |
|               |                                                                       |                                                                    |            |                         |
|               |                                                                       |                                                                    |            |                         |
|               |                                                                       |                                                                    |            |                         |
|               |                                                                       |                                                                    |            |                         |

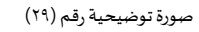

6. ثم بعد ذلك يتم تعبئة "بيانات المشروع "واختيار نوع المشروع ونوع الترخيص (تشغيلي) وارفاق صورة الترخيص الورق القديم.

|                 |   |               |   | Same but has                | Bington of Sau | il Archie Ayugandi Ayyuli U.Lina)       |
|-----------------|---|---------------|---|-----------------------------|----------------|-----------------------------------------|
|                 |   |               |   |                             | ي ثروة نباتية  | طلب تسجیل ترخیص حال                     |
|                 |   |               |   |                             |                | ت المشروع                               |
| یانات المستثمر  |   | المدة بالسنة: |   | تاريخ الإصدار:              |                | تم الترخيص:                             |
| 📀 يالك المشروع  | • |               |   |                             | *              |                                         |
| و بنان لمواج    |   | نوع الترخيص:  |   | المشروح / الخدمة:           |                | مئة                                     |
|                 | ~ | ترخيص تشغيلي  | ~ | زراعة أتسجة وإكثار التباتات | ~              | تراخيص مشاريع الثروة التباتية           |
|                 |   | مصدر المياه:  |   | مصدر الطاقة:                |                | ساحة المشروح:                           |
| الضرابط والشروط | - |               | - |                             | ٠              | يثمل البريع                             |
| لسابق التار     |   |               |   |                             | 6              | الطاقة الانتاجية (قسينة - سُتَنة / سنَد |
|                 |   |               |   |                             |                |                                         |
|                 |   |               |   | نوع الإنتاع                 |                | نوح الري                                |
|                 |   |               |   |                             | ~              |                                         |

يتم تعبئة بيانات موقع المشروع ونوع الملكية ومرفق الكروكي .

| منصة زراعيي                                                                                                    | Version - set<br>2013/2000<br>Ministry of Environment Water & Agriculture<br>Region of Studi Anabia (Appanel Regional Regional Regio |                                                                                                    |
|----------------------------------------------------------------------------------------------------|----------------------------------------------------------------------------------------------------|----------------------------------------------------------------------------------------------------|
|                                                                                                    | طلب تسجيل ترخيص حالي ثروة نباتية<br>وفع                                                                                                    | مستنمر<br>+ گ ع ی ی                                                                                                    |
| <ul> <li>پالت امستئمر</li> <li>پالت امستئمر</li> <li>پالت امونو</li> <li>پالت امونو</li> <li>پالت امونو</li> <li>مصادط و الشروط</li> <li>الستۇ</li> <li>تيب</li> </ul> | ر تسجيل بيناك المرحلة السابقة.                                                                                                    | <ul> <li>الموانية في ها المحالية</li> <li>المنطقة:</li> <li>المنطقة:</li> <li>المنطقة:</li> <li>المنطقة:</li> <li>المحالية</li> <li>المحالية</li></ul> |

صورة توضيحية رقم (٣١)

.8 بعد ذلك يتم تعبئة إحداثيات المشروع ، ومن الضرورة ان تكون بـ " الصيغة العشرية ".

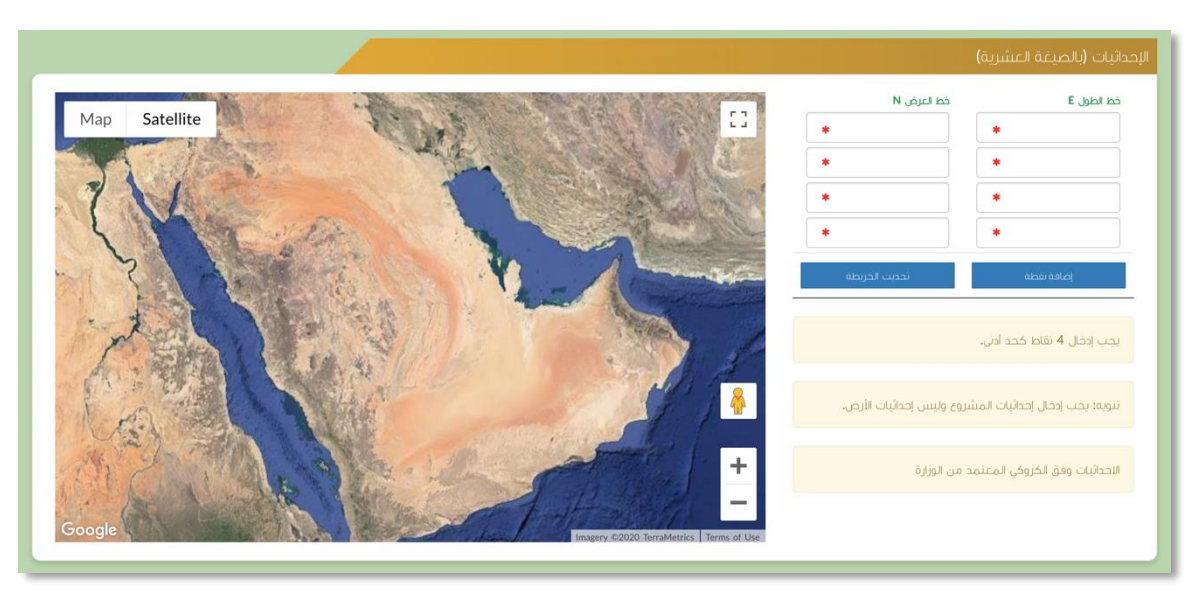

صورة توضيحية رقم (٣٢)

في النهاية يمكنك قراءة الضوابط والشروط بدقة ، والتعهد والاقرار بها .

|                                              | موابط و الشروط                                                                                                    |
|----------------------------------------------|----------------------------------------------------------------------------------------------------|
|                                              |                                                                                                    |
|                                              | ا. أقر بصحة وسلامة البيانات الواردة في هذا الملف، ولي مستندات ستقدم مني للوزارة.                                                                                  |
|                                              | ٢ أتحمل إي مسؤولية ستنتج في حال عدم صحة إي من تلك البيانات.                                                                                                    |
|                                              | ٣أتعهد بأن اقوم باشعار الوزارة كتابيا في حال تغيير اي من المعلومات وتزويدها بالمستندات الجديدة وأقر بأنني المالك الفعلي للمشروع.                                  |
|                                              | ٤لوافق على أن تقوم الوزارة بتبادل المعلومات الخاصة بي أو تحصل على إي معلومات خاصة بي من إي جهة حكومية وفق الأنظمة والتعليمات.                                     |
|                                              | ه يحق للوزارة باستبعاد طلبي أو إلغاءه في حالة الضح عدم صحة البيانات أو المستندات أو في حالة عدم قيامي بتحديث بياناتي.                                             |
|                                              | ٦.يحق للوزارة الإفصاح عن معلوماتي لإي جهة تطلب ذلك وفق الأنظمة والتعليمات.                                                                                        |
|                                              | ٧. يحق للوزارة استخدام معلوماتي في اي إحصائيات دون الكشف عن هويتي.                                                                                                |
| او مخالفات ناتجه عن المشروع وذلك وفق الانظمه | ٨. الالتزام بالعمل بالانظمه واللوائح والضوابط والاشتراطات الصادره من الوزاره والجهات ذات العلاقه وكذلك الالتزام وتحمل المسؤوليه لاي اضرار<br>واللوائح المعمول بها |
|                                              |                                                                                                    |
|                                              |                                                                                                    |
|                                              |                                                                                                    |
|                                              |                                                                                                    |
|                                              | 🗌 أتعمد وافر بما سبق                                                                                                    |
|                                              | •                                                                                                    |

صورة توضيحية رقم (٣٣)

10. بعد ذلك يقوم المستثمر بالضغط على ايقونة " حفظ " ، ثم سيقوم النظام باستعراض الطلب كما وبإمكانك التعديل عليه ، وعند التأكد من البيانات يجب ان تقوم بالضغط على ايقونة " ارسال " من اجل ارسال طلبك الى الوزارة .

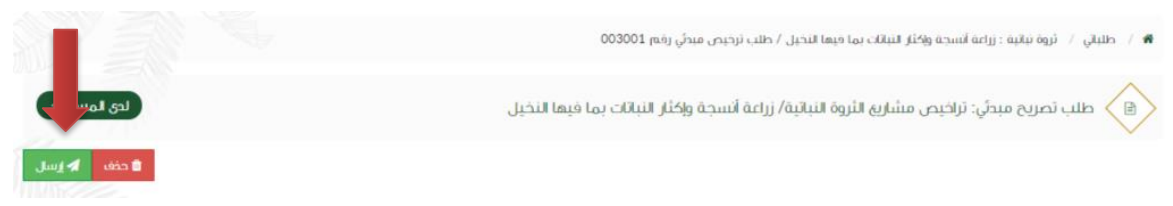

صورة توضيحية رقم (٣٤)

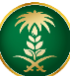

11. بعد ارسال الطلب للوزارة يجب انتظار معالجة الطلب من قبل الإدارات ، وفي حالة انتهاء المعالجة سوف تصل للمستثمر رسالة تفيد بذلك ، ويمكنه الدخول على المنصة لطباعة الترخيص الالكتروني أو تعديله في حالة كانت هناك مشكلة في ادخال البيانات .

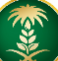

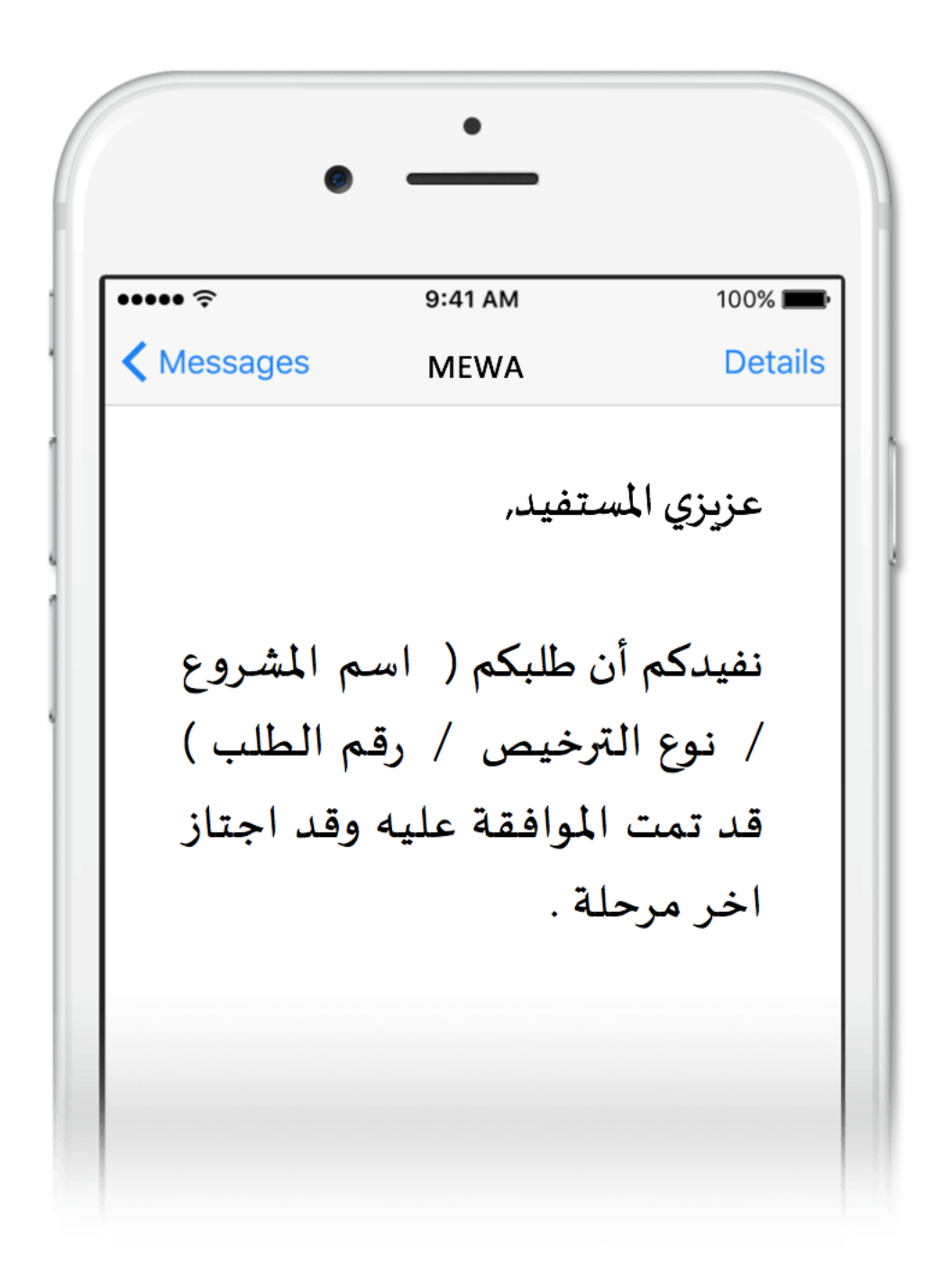

### طريقة توسعة المشروع

قم بإدخال اسم المستخدم ( الهوية الوطنية / السجل التجاري ) وكلمة المرور واضغط على زر ( دخول )

|                         | قدارة البيئة والمياه والزراعة<br>Ministry of Environment Water & Agriculture<br>تمملكة العربية السووية معامة<br>وكـالة الوزارة للـزراعـة<br>الإدارة العامة للخدمات الزراعية                                                                                                    |
|-------------------------|----------------------------------------------------------------------------------------------------|
| γιζατισμάτα<br>κιετισμά | <ul> <li>احذ لمونة, الجول أو عنول بيريد</li> <li>احذ كامة المرير</li> <li>احذ كامة المرير</li> <li>داخ كامة المرير</li> <li>عدور</li> <li>مان نسبت كامة المرير</li> <li>محور</li> <li>محور</li> <li>محور</li> <li>محور</li> <li>محور</li> <li>محور</li> <li>محور</li> <li>محور</li> <li>محور</li> <li>محور</li> <li>محور</li> <li>محور</li> <li>محور</li> <li>محور</li> <li>محور</li> <li>محور</li> <li>محور</li> <li>محور</li> <li>محور</li> <li>محور</li> <li>محمر</li> <li>محمر</li></ul> |

صورة توضيحية رقم (٣٥)

2. بعد الدخول الى النظام ستظهر الشاشة الرئيسية كما هو موضح ، ومن هنا يبدأ التقديم على الخدمات .

| منصة زراعي                | معتدر المعند المعند |                                                   |
|---------------------------|----------------------------------------------------------------------------------------------------|---------------------------------------------------|
| •• اهلا و سهلا بك ! ••    | >                                                                                                    |                                                   |
|                           |                                                                                                    | مستثمر افتراضي<br>• • • •                         |
| طلبات النقل طلبات التوسعة | إجمالي الطلبات الترافيم مطلبات التجميد طلبات الإلغاء                                                                                                    | الحيوانية (٢) (٢) (٢) (٢) (٢) (٢) (٢) (٢) (٢) (٢) |
|                           | برنامج الإعانات الزراعية                                                                                                    | تراخيص مشاريع الإنتاج الحيواني 🗸 🗸                |
| 📾 رابط حاسبة الدعم        | برجي الحتيار من الفولام الانبة:                                                                                                    |                                                   |
|                           | طلب<br>نسجیل مشروع<br>توادی<br>الاسترابا السمکی                                                                                                    |                                                   |
|                           | للإستفسار في مايخص دعم الدواجن: 19930                                                                                                    |                                                   |
|                           |                                                                                                    |                                                   |

صورة توضيحية رقم (٣٦)

- من اجل التقديم على طلب توسعة مشروع لابد ان يكون لديك ترخيص تشغيلي صادر من النظام.
- 4. يقوم المستثمر بإستعراض ترخيصه التشغيلي عن طريق الصفحة الرئيسية بالذهاب الى اسفل الصفحة واختيار " طلباتي " وتحديداً خانة ( تراخيصي ) والضغط على ايقونة " التحكم " للترخيص التشغيلي المسجل مسبقاً ، كما هو موضح ادناه:

|        |         |   |                                |       |              |   |                        |               |                     |         |                   |                          |                      | آتي                  | طلبا |
|--------|---------|---|--------------------------------|-------|--------------|---|------------------------|---------------|---------------------|---------|-------------------|--------------------------|----------------------|----------------------|------|
|        |         |   |                                |       |              |   |                        | لا<br>تراخيصي | <b>≍</b><br>مرفوضة  | ✓       | ن<br>بانتظار الرد | <b>کی</b><br>تحت الإجراء | <b>لاً</b><br>مسودات | <b>ال</b><br>الطلبات | کل   |
|        |         |   |                                | 4,442 | بحث :        |   |                        |               |                     |         |                   |                          |                      |                      | _    |
| التحكم | المنطقة | ¢ | المشروع / الخدمة               | ¢     | نوع الترخيص  | ¢ | تاريخ الإنتهاء         | \$            | اريخ الإصدار        | ¢ û     | خيص               | 🗘 رقم التر               | ىل                   | مسلس                 | ÷    |
| 0      |         |   | زراعة الخضار في البيوت المحمية |       | ترخيص تشغيلي |   | 2021-3-26<br>1442-8-13 |               | 2020-3-2<br>1441-8- | 25<br>1 | 20/01/03          | 1306/094                 | 4                    | ,442                 |      |
|        |         |   |                                |       |              |   |                        |               |                     | (filter | ed from 16        | total entries)           | ان إجمالي 1          | 1 الى 1 م            | عرض  |
|        |         |   |                                |       |              |   |                        |               |                     |         |                   |                          |                      |                      |      |

#### صورة توضيحية رقم (٣٧)

 يقوم المستثمر باستعراض ترخيصه التشغيلي عن طريق المنصة ، والضغط على ايقونة " طلب توسعة " ، كما هو موضح ادناه :

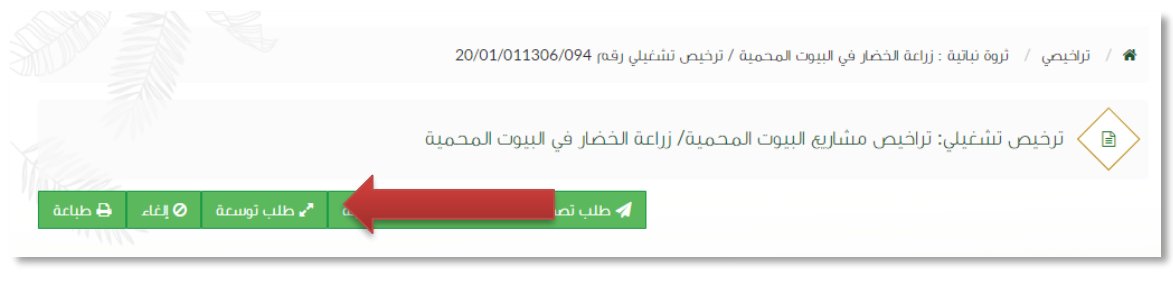

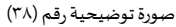

6. ستظهر بعد ذلك نافذة منبثقة تطلب منك اختيار التوسعة ، وفي حال تم اختيار التوسعة على نفس الأرض يجب ارفاق دراسة الجدوى لذلك ، وهي موضحة كما في الصورة ادناه :

| ×           | طلب توسعة                                                            |
|-------------|----------------------------------------------------------------------|
|             | هل التوسعة على نفس الأرض أم على أرض مجاورة:<br>نفس الأرض ⊙أرض مجاورة |
| إلغاء إرسال |                                                                      |

صورة توضيحية رقم (٣٩)

بعد تعبئة البيانات يتم ارسال الطلب الى الوزارة للبت في طلب التوسعة .

### طريقة الغاء المشروع

قم بإدخال اسم المستخدم ( الهوية الوطنية / السجل التجاري ) وكلمة المرور واضغط على زر ( دخول )

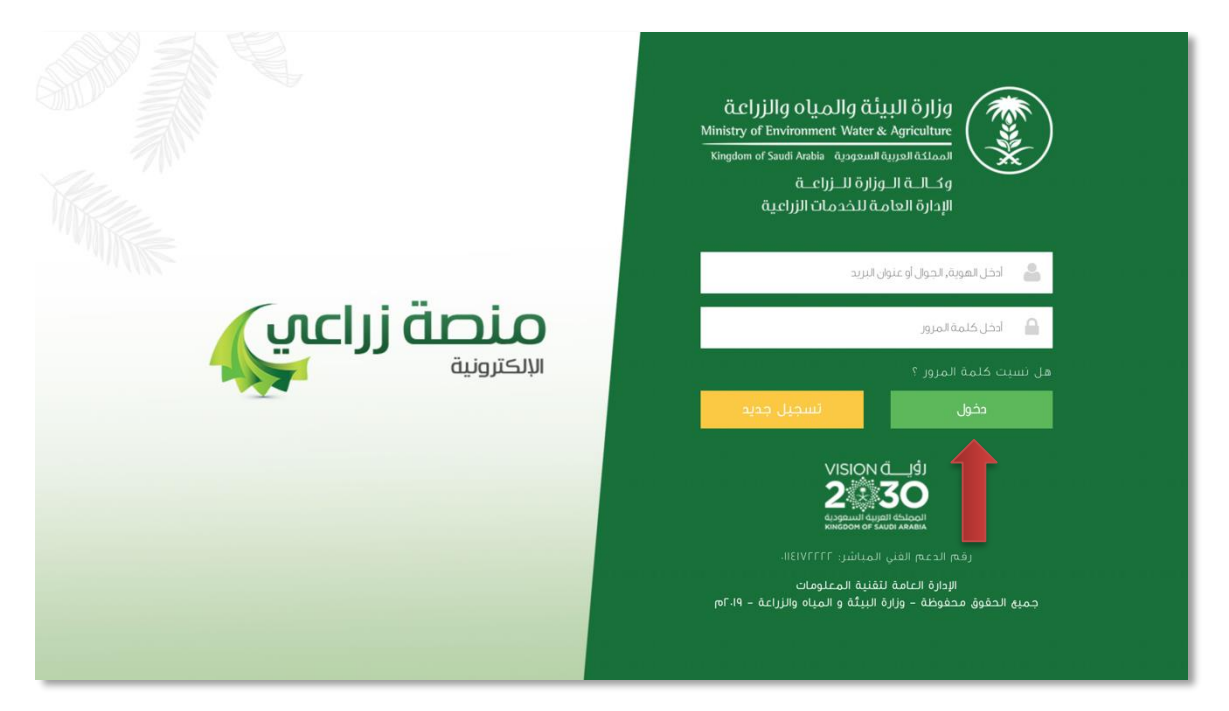

صورة توضيحية رقم (٤٠)

2. بعد الدخول الى النظام ستظهر الشاشة الرئيسية كما هو موضح ، ومن هنا يبدأ التقديم على الخدمات .

| منصة زراعي                | معتدر المعند المعند |                                                   |
|---------------------------|----------------------------------------------------------------------------------------------------|---------------------------------------------------|
| •• اهلا و سهلا بك ! ••    | >                                                                                                    |                                                   |
|                           |                                                                                                    | مستثمر افتراضي<br>• • • •                         |
| طلبات النقل طلبات التوسعة | إجمالي الطلبات الترافيم مطلبات التجميد طلبات الإلغاء                                                                                                    | الحيوانية (٢) (٢) (٢) (٢) (٢) (٢) (٢) (٢) (٢) (٢) |
|                           | برنامج الإعانات الزراعية                                                                                                    | تراخيص مشاريع الإنتاج الحيواني 🗸 🗸                |
| 📾 رابط حاسبة الدعم        | برجي الحتيار من الفولام الانبة:                                                                                                    |                                                   |
|                           | طلب<br>نسجیل مشروع<br>توادی<br>الاسترابا السمکی                                                                                                    |                                                   |
|                           | للإستفسار في مايخص دعم الدواجن: 19930                                                                                                    |                                                   |
|                           |                                                                                                    |                                                   |

#### صورة توضيحية رقم (٤١)

- من اجل التقديم على طلب الغاء مشروع لابد ان يكون لديك ترخيص تشغيلي صادر من النظام.
- 4. يقوم المستثمر بإستعراض ترخيصه التشغيلي عن طريق الصفحة الرئيسية بالذهاب الى اسفل الصفحة واختيار " طلباتي " وتحديداً خانة ( تراخيصي ) والضغط على ايقونة " التحكم " للترخيص التشغيلي المسجل مسبقاً ، كما هو موضح ادناه:

|        |         |   |                                |       |              |   |                        |               |                     |         |                   |                          |                      | اتي                  | طلبا |
|--------|---------|---|--------------------------------|-------|--------------|---|------------------------|---------------|---------------------|---------|-------------------|--------------------------|----------------------|----------------------|------|
|        |         |   |                                |       |              |   |                        | لي<br>تراخيصي | <b>×</b><br>مرفوضة  | ✓       | ن<br>بانتظار الرد | <b>کی</b><br>تحت الإجراء | <b>لی</b><br>میںودات | <b>ال</b><br>الطلبات | کل   |
|        |         |   |                                | 4,442 | بحث :        |   |                        |               |                     |         |                   |                          |                      |                      |      |
| التحكم | المنطقة | ¢ | المشروع / الخدمة               | ¢     | نوع الترخيص  | ¢ | تاريخ الإنتهاء         | \$            | اريخ الإصدار        | ¢ û     | خيص               | \$ رقم التر              | ىل                   | مسلب                 | ÷    |
| 0      |         |   | زراعة الخضار في البيوت المحمية |       | ترخيص تشغيلي |   | 2021-3-26<br>1442-8-13 |               | 2020-3-2<br>1441-8- | 25<br>1 | 20/01/03          | 1306/094                 | 4                    | ,442                 |      |
|        |         |   |                                |       |              |   |                        |               |                     | (filter | ed from 16        | total entries)           | ىن إجمالى 1          | 1 الى 1 ه            | عرض  |
|        |         |   |                                |       |              |   |                        |               |                     |         |                   |                          |                      |                      |      |

#### صورة توضيحية رقم (٤٢)

 يقوم المستثمر بإستعراض ترخيصه التشغيلي عن طريق المنصة ، والضغط على ايقونة " إلغاء " ، كما هو موضح ادناه :

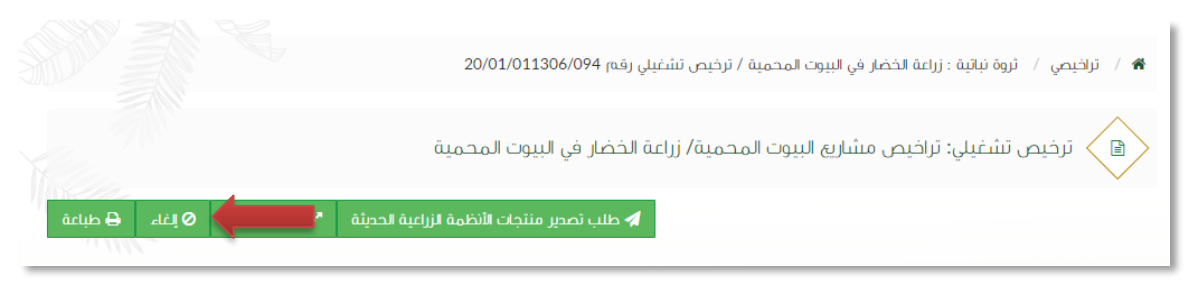

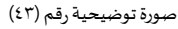

6. ستظهر بعد ذلك نافذة منبثقة تطلب منك كتابة سبب الالغاء ، وهي موضحة كما في الصورة ادناه :

| ×            | طلب إلغاء رخصة |
|--------------|----------------|
|              | اكتب رسالة     |
| 2            |                |
| السرا        |                |
| إلغاء إرىسال |                |

صورة توضيحية رقم (٤٤)

بعد تعبئة السبب يتم ارسال الطلب الى الوزارة للبت في طلب الإلغاء .

<u>طريقة تجديد الترخيص</u>

قم بإدخال اسم المستخدم ( الهوية الوطنية / السجل التجاري ) وكلمة المرور واضغط على زر ( دخول )

|                                                 | قزارة البيئة والمياه والزراعة<br>Ministry of Environment Water & Agriculture<br>تمملكة العربية السعودية منابعة<br>وكالــة الــوزارة للــزراعــة<br>الإدارة العامة للخدمات الزراعية                                                                                                    |
|-------------------------------------------------|----------------------------------------------------------------------------------------------------|
| κιλογικά τη τη τη τη τη τη τη τη τη τη τη τη τη | <ul> <li>اختل لموية, الجول أو عنوان البريد.</li> <li>ادخل كلمة المرير المراد عنوان البريد.</li> <li>دخل كلمة المرير المراد المراد</li></ul> |

صورة توضيحية رقم (٤٥)

2. بعد الدخول الى النظام ستظهر الشاشة الرئيسية كما هو موضح ، ومن هنا يبدأ التقديم على الخدمات .

| منصة زراعي                | acljjlg oliollg diujil ojljg<br>20130 المنابع من المنابع من المن من المنابع من المنابع من من من من من من من من من من من من من |                                                                                                    |
|---------------------------|----------------------------------------------------------------------------------------------------|----------------------------------------------------------------------------------------------------|
| ** اهلا و سملا بك ! **    | >                                                                                                    |                                                                                                    |
| . 0 . 0                   |                                                                                                    | مستنم افتراضی<br>ال ال ال ال ال ال ال ال ال ال ال ال ال ا                                               |
| طلبات النقل طلبات التوسعة | اجماي اطلبات التراخيم.<br>التراخيم                                                                                                    | الحيوانية (۲۵ هـ)<br>نراخيم مشاريع الدواجي ۲۰                                                           |
|                           | امح الاعاثات الزراعية                                                                                                    | تراخيص مشارية الإنتاج الحيواني • • تراخيص مشارية الإنتاج الحيواني • • • • • • • • • • • • • • • • • • • |
| 📾 رابط حاسبة الدعم        | رجى الاختيار من الفولام الانية:                                                                                                    |                                                                                                    |
|                           |                                                                                                    |                                                                                                    |
|                           | للإستفسار في مايخص دعم الدوادي: 19930                                                                                                    |                                                                                                    |
|                           |                                                                                                    |                                                                                                    |

صورة توضيحية رقم (٤٦)

- من اجل التقديم على طلب تجديد ترخيص لابد ان يكون لديك ترخيص تشغيلي صادر من النظام.
- 4. يقوم المستثمر بإستعراض ترخيصه التشغيلي عن طريق الصفحة الرئيسية بالذهاب الى اسفل الصفحة واختيار " طلباتي " وتحديداً خانة ( تراخيصي ) والضغط على ايقونة " التحكم " للترخيص التشغيلي المسجل مسبقاً ، كما هو موضح ادناه :

|        |         |                                |       |              |   |                        |               |                     |         |                   |                          |                      | آتي                  | طلبا |
|--------|---------|--------------------------------|-------|--------------|---|------------------------|---------------|---------------------|---------|-------------------|--------------------------|----------------------|----------------------|------|
|        |         |                                |       |              |   |                        | لا<br>تراخيصي | <b>≍</b><br>مرفوضة  | ✓       | ن<br>بانتظار الرد | <b>کی</b><br>تحت الإجراء | <b>لی</b><br>میںودات | <b>ال</b><br>الطلبات | کل   |
|        |         |                                | 4,442 | بحث :        |   |                        |               |                     |         |                   |                          |                      |                      | _    |
| التحكم | المنطقة | \$<br>المشروع / الخدمة         | ¢     | نوع الترخيص  | ¢ | تاريخ الإنتهاء         | \$            | اريخ الإصدار        | ¢ û     | خيص               | \$ رقم التر              | ىل                   | مسلس                 | ÷    |
| 0      |         | زراعة الخضار في البيوت المحمية |       | ترخيص تشغيلي |   | 2021-3-26<br>1442-8-13 |               | 2020-3-2<br>1441-8- | 25<br>1 | 20/01/03          | 1306/094                 | 4                    | ,442                 |      |
|        |         |                                |       |              |   |                        |               |                     | (filter | ed from 16        | total entries)           | ىن إجمالى 1          | 1 الى 1 م            | عرض  |
|        |         |                                |       |              |   |                        |               |                     |         |                   |                          |                      |                      |      |

#### صورة توضيحية رقم (٤٧)

 يقوم المستثمر بإستعراض ترخيصه عن طريق المنصة ، والضغط على ايقونة " طلب تجديد " ، كما هو موضح ادناه :

| قدلبك 🖨 | الفاء 🖉 | طلب تجدید C ط |               |
|---------|---------|---------------|---------------|
|         |         |               |               |
| ×       |         |               |               |
|         |         |               |               |
|         |         |               | بيانات الموقع |

صورة توضيحية رقم (٤٨)

6. قم بإرفاق مشهد من صندوق التنمية الزراعي ومن ثم الضغط على زر الارسال, كما هو موضح في ادناه.

| х           | طلب تجديد                                    |
|-------------|----------------------------------------------|
|             | الرجاء إرفاق مشهد من صندوق التنمية الزراعي : |
| *           | No file chosen Choose File                   |
| إنفاء إرسال |                                              |

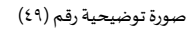

 بعد ارسال الطلب للوزارة يجب انتظار معالجة الطلب من قبل الإدارات ، وفي حالة انتهاء المعالجة سوف تصل للمستثمر رسالة تفيد بالمعالجة ، ويمكنه الدخول على المنصة للاطلاع تفاصيل الطلب .

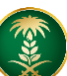

### ملاحظات هامة

- ملاحظة : لا يمكنك التقديم على ترخيص ( إنشائي ) جديد ، الا بعد إصدار تصريح مبدئي .
- ملاحظة : لا يمكنك التقديم على ترخيص (تشغلي) جديد ، الا بعد اصدار ترخيص إنشائي .
- ملاحظة : لا يمكنك التقدم على أي خدمة من خدمات المنصة إلا في حال وجود ترخيص تشغيلي .

### وسائل التواصل مع قسم الدعم الفني في الوزارة

| الحالة | الوصف              | نوع الوسيلة       |
|--------|--------------------|-------------------|
| فعّال  | Zirais@mewa.gov.sa | البريد الإلكتروني |